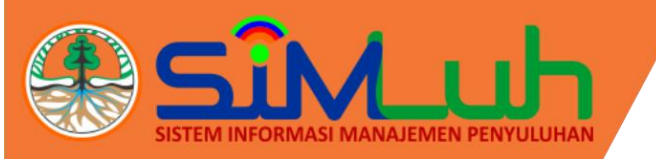

## Panduan Penggunaan Aplikasi SIMLUH

ERANDA DASHBOARD

DATA INTEGRASI PUSLUH KLHK

PETA KRITIK & SARAN

Q LINK TERKAIT -

LOGIN

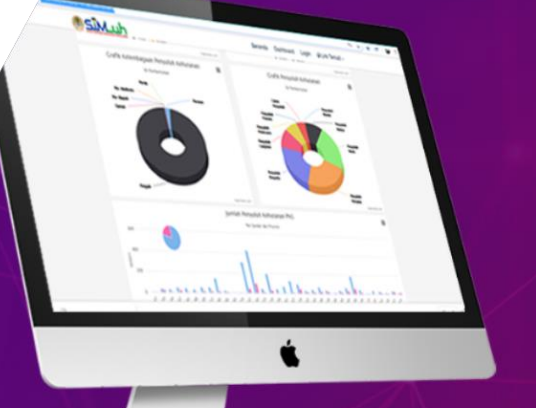

#### SELAMAT DATANG DI SIMLUH KLHK

Sistem Informasi Manajemen Penyuluhan KLHK

Dashboard

Data informasi Penyuluhan KLHK yang dikemas dalam bentuk grafik

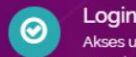

. Neses untuk Penyuluh/ Admin Provinsi / Admin Pusat masuk kedalam Aplikasi Jesuai dengan username dan password yang telah diberikan.

## **User Penyuluh**

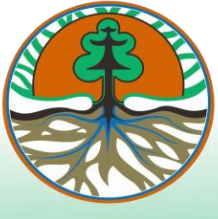

BP2SDM Kementerian Lingkungan Hidup dan Kehutanan

### Daftar Isi

| 1. Taha | ipan P | Persiapan3                                       |
|---------|--------|--------------------------------------------------|
| 2. Taha | ipan P | Penggunaan4                                      |
| 2.1.    | Mas    | sukan Alamat/Link Aplikasi SIMLUH                |
| 2.2.    | Logi   | in User Penyuluh5                                |
| 2.3.    | Hala   | aman awal Beranda Aplikasi6                      |
| 2.4.    | Data   | a Penyuluh7                                      |
| 2.5.    | Data   | a KTH Binaan                                     |
| 2.6.    | Gap    | oktan Binaan                                     |
| 2.7.    | PKS    | M Binaan                                         |
| 2.8.    | Ceta   | ak Laporan16                                     |
| 2.9.    | Lap    | oran BOP18                                       |
| 2.9     | .1.    | Laporan Jenis Kegiatan Persiapan                 |
| 2.9     | .2.    | Laporan Jenis Kegiatan Pelaksanaan25             |
| 2.9     | .3.    | Laporan Jenis Kegiatan Monev dan Pelaporan27     |
| 2.9     | .4.    | Laporan Jenis Kegiatan Pengembangan Penyuluhan29 |
| 2.9     | .5.    | Laporan Jenis Kegiatan Pengembangan Profesi      |
| 2.9     | .6.    | Laporan Jenis Kegiatan Lain-lain                 |
| 2.10.   | Prof   | file                                             |

### User Manual Aplikasi Sistem Informasi Penyuluh <sup>User Penyuluh</sup>

#### 1. Tahapan Persiapan

Spesifikasi minimum yang dibutuhkan pengguna/user untuk mengoperasikan Aplikasi Simluh yaitu :

- 1) Tipe Aplikasi : Berbasis Laman/*Web Base.*
- 2) Peramban (*Browser*) : Mozilla Firefox, Google Chrome.

(disarankan menggunakan Google Chrome)

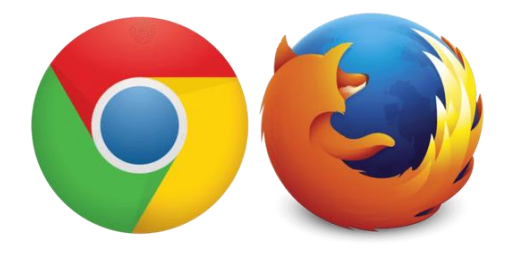

Gambar 1 Peramban (browser) yang dapat digunakan

Untuk memaksimalkan penggunaan aplikasi, pengguna/*user* disarankan menggunakan *hardware computer* dengan spesifikasi minimal *Processor* Dual Core RAM 2GB. Untuk dapat mengakses Aplikasi dipastikan koneksi jaringan internet/LAN sudah terhubung.

#### 2. Tahapan Penggunaan

#### 2.1. Masukan Alamat/Link Aplikasi SIMLUH

Langkah pertama ketika browser sudah terbuka, ketikan alamat/link http://simluh.bp2sdm.menlhk.go.id/maka akan tampil halaman dibawah ini :

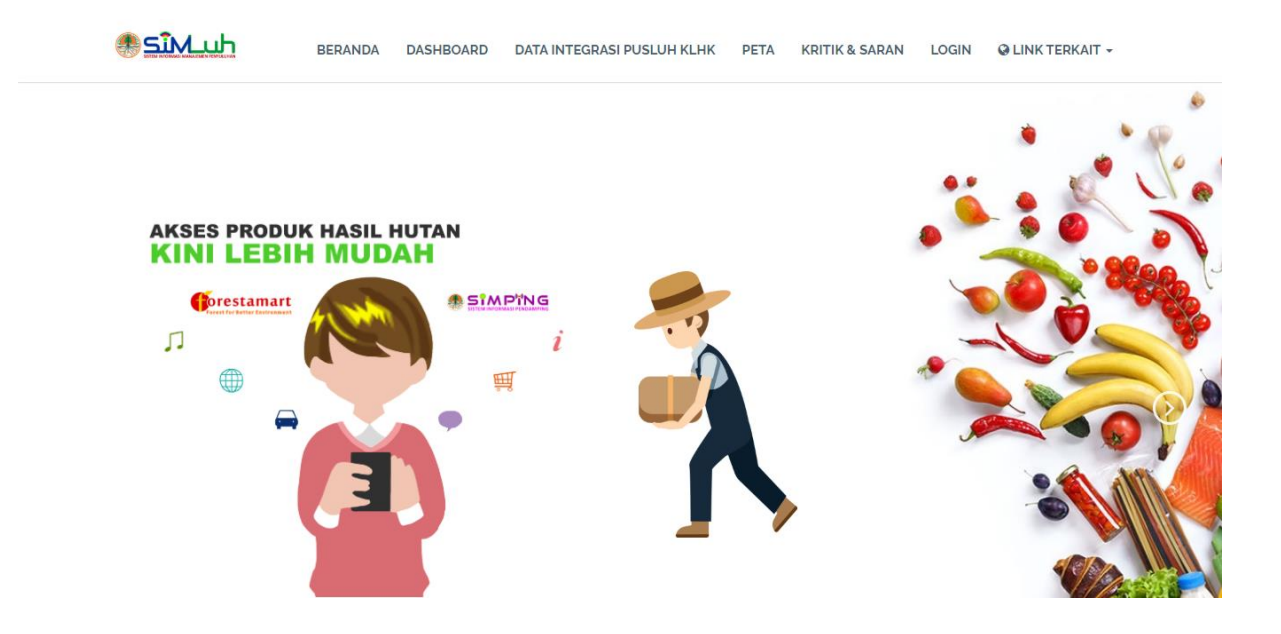

#### 2.2. Login User Penyuluh

Untuk mengakses aplikasi SIMLUH user pendamping di haruskan login terlebih dahulu menggunakan username dan password yang telah dikirimkan melalui email. Berikut tampilan halaman dibawah ini.

| SIN SIN SITEM INFORMASI MANAJEMEN PENYULUHAN                              |  |
|---------------------------------------------------------------------------|--|
| Username                                                                  |  |
| Password                                                                  |  |
| Sign In 2                                                                 |  |
| © Pusat Penyuluhan   BPPSDM<br>Kementerian Lingkungan Hidup dan Kehutanan |  |

#### Langkah-langkah login user:

- 1) Isi Username dan Password.
- 2) Kemudian klik sign in atau tekan enter.

#### 2.3. Halaman awal Beranda Aplikasi

Setelah user berhasil login kedalam aplikasi, tampilan pertama pada halaman user penyuluh adalah halaman beranda, berikut tampilan halaman dibawah ini:

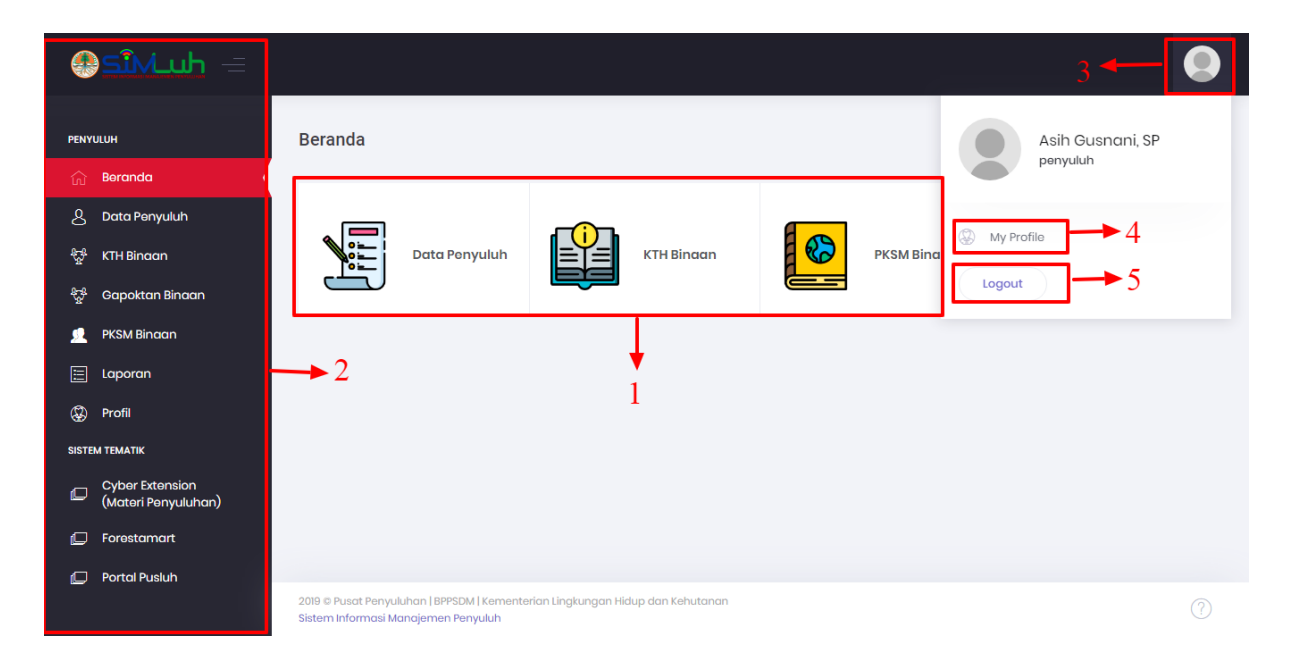

#### Tampilan Halaman pada menu beranda:

- 1) Pada bagian tersebut berupa data dashboard yang berisi data penyuluh, KTH Binaan, PKSM Binaan dan Profil Penyuluh , sehingga memudahkan user untuk menampilkan data-data tersebut.
- 2) Kemudian pada bagian sebelah kiri berupa menu-menu aplikasi simluh berupa beranda, data penyuluh, KTH binaan, gapoktan binaan, PKSM binaan, laporan, laporan BOP, profil, dan terdapat link yang terhubung ke aplikasi Cyber Extention (materi penyuluhan), forestamart dan portal pusluh.
- Selanjutnya user bisa klik pada bagian pojok kanan atas untuk menampilkan halaman profile.
- 4) Klik menu my profile untuk mengakses halaman profil user

5) Selanjutnya untuk log out dari aplikasi simluh klik tombol tersebut.

#### 2.4. Data Penyuluh

Langkah selanjutnya melengkapi data pribadi user penyuluh tersebut, mulai dari tabel data pribadi, diklat yang pernah di ikuti dan tabel prestasi. Berikut tampilan halaman di bawah ini.

|           | = ملىكى                                |                                                  |                            |
|-----------|----------------------------------------|--------------------------------------------------|----------------------------|
| PENY      | ицин                                   | nput Data Penyuluh                               |                            |
| ណ៍        | Beranda                                | 8                                                |                            |
|           | Data Penyuluh                          | Data Pribadi Diklat Yang Pernah Diikuti Prestasi |                            |
| ÷.        | KTH Binaan                             |                                                  |                            |
| ÷.        | Gapoktan Binaan                        | Data Pribadi                                     | Pendidikan Terakhir        |
| <u>\$</u> | PKSM Binaan                            | 2                                                | 5                          |
|           | Laporan                                | Foto                                             | Tingkat Pendidikan 3       |
| \$        | Profil                                 | 18-1<br>1                                        | - Tingkat Pendidikan - V   |
| SISTE     | ЭМ ТЕМАТІК                             | Cancel Browse                                    | Tahun Lulus                |
| Ø         | Cyber Extension<br>(Materi Penyuluhan) | NIP                                              | Nama Sekolah / Universitas |
| Ø         | Forestamart                            | 19690205 199803 2 002                            |                            |
| Ø         | Portal Pusluh                          | Nama Penyuluh                                    | Jurusan                    |
|           |                                        | Asih Gusnani, SP                                 | Program Studi              |
|           |                                        | Status Penyuluh                                  |                            |
|           |                                        | Aktif ~                                          | Tempat Belajar             |
|           |                                        |                                                  | - Tempat Belajar - 🗸 🗸     |
|           |                                        | Tempat Lahir                                     | Lokasi Pendidikan (Kota)   |
|           |                                        |                                                  |                            |
|           |                                        | Tanggal Lahir                                    |                            |

#### Langkah-langkah melengkapi data penyuluh:

- 1) Klik menu data penyuluh.
- 2) Kemudian isi form data pribadi

| Agama                                                                                                    |                                                                                                    |
|----------------------------------------------------------------------------------------------------|----------------------------------------------------------------------------------------------------|
| - Agama -                                                                                                    | √ Tangaci sK                                                                                                    |
| Jenis Kelamin                                                                                                    | 0000-00-00                                                                                                    |
| Perempuan                                                                                                    | V No. SK                                                                                                    |
|                                                                                                    |                                                                                                    |
| Alamat Tempat Tinggal                                                                                                    |                                                                                                    |
| -                                                                                                    |                                                                                                    |
|                                                                                                    | Wilavah Keria                                                                                                    |
| Telepon                                                                                                    |                                                                                                    |
| 85279428286                                                                                                    | Provinsi                                                                                                    |
|                                                                                                    | LAMPUNG                                                                                                    |
| Email                                                                                                    | Dinas UPT / UPTD                                                                                                    |
| Alamat Email                                                                                                    | - Lembaga -                                                                                                    |
|                                                                                                    | Kabupaten                                                                                                    |
| Oslandar (Danahat Tarah                                                                                                    |                                                                                                    |
| Golongan / Pangkat Teraki                                                                                                    |                                                                                                    |
|                                                                                                    | Keemestan                                                                                                    |
| Colonggo Akhir                                                                                                    | 3 Kecamatan                                                                                                    |
| Golongan Akhir                                                                                                    | 3 Kecamatan                                                                                                    |
| Golongan Akhir<br>III/c - penata                                                                                                    | 3 Kecamatan                                                                                                    |
| Oolongan Akhir<br>Ⅲ/c - penata                                                                                                    | 3<br>Map Satellite Palembang BANGKA<br>Sourt SUMATE                                                                                                    |
| Golongan Akhir<br>III/c - penata                                                                                                    | 3<br>Map Satellite Palembang BANGKA<br>ISLANDS BE<br>BENCKULU<br>BENCKULU                                                                                                    |
| Golongan Akhir<br>III/c - penata<br>Data Jabatan Saat Ini                                                                                                    | 3<br>Map Satellite Palembang BANKKA BE<br>BENCKULU<br>BENCKULU<br>LAMPUND                                                                                                    |
| Golongan Akhir<br>III/o - penata<br>Data Jabatan Saat Ini                                                                                                    | 3<br>Map Satellite Palembarg BENOCA<br>BENOCKUU BUNATA<br>BENOCKUU BUNATA<br>BENOCKUU BUNATA                                                                                                    |
| Golongan Akhir<br>III/o - penata<br>Data Jabatan Saat Ini<br>Jabatan Fungsional                                                                                                    | 3<br>Map Satellite Palembang BANGKA BE<br>BENCKULU BUNKTRA<br>BENCKULU BUNKTRA<br>BUNKTRA<br>BUNKTRA<br>B                                                                                                    |
| Golongan Akhir<br>III/o - penata<br>Data Jabatan Saat Ini<br>Jabatan Fungsional<br>Penyuluh Muda                                                                                                    | 3<br>Map Satellite Palembarg BARGKA<br>BERNORU<br>LAMPUNO<br>LAMPUNO<br>BARGKA<br>BARTEN<br>Bangi H                                                                                                    |
| Golongan Akhir<br>III/o - penata<br>Data Jabatan Saat Ini<br>Jabatan Fungsional<br>Penyuluh Muda<br>Koordinator Penyuluh                                                                                          | 3<br>Map Satellite Palembang BANGKA<br>BENOKULU<br>BENOKULU<br>BENOKULU<br>BANGKA<br>BANGKA<br>BANGK |
| Golongan Akhir<br>III/c - penata<br>Data Jabatan Saat Ini<br>Jabatan Fungsional<br>Penyuluh Muda<br>Koordinator Penyuluh<br>- Koordinator -                                                                       | 3<br>Map Satellite Palembang BANKA Be<br>BENKKUU SOUTH SUMATKA<br>BANTEN Bang H<br>BANTEN Bang H<br>Map date 82019 Google Terms of<br>Latitude                                                                                                    |
| Golongan Akhir<br>III/c - penata<br>Data Jabatan Saat Ini<br>Jabatan Fungsional<br>Penyuluh Muda<br>Koordinator Penyuluh<br>- Koordinator -<br>Angka Kredit Utama                                                 | 3<br>4<br>Cocile Benchard Barting Barting                                                                                                    |
| Golongan Akhir<br>III/o - penata<br>Data Jabatan Saat Ini<br>Jabatan Fungsional<br>Penyuluh Muda<br>Koordinator Penyuluh<br>- Koordinator -<br>Angka Kredit Utama                                                 | 3<br>4<br>Coogle Map date 82019 Google Terms of<br>Latifude<br>Latifude                                                                                                    |
| Golongan Akhir<br>III/o - penata<br>Data Jabatan Saat Ini<br>Jabatan Fungsional<br>Penyuluh Muda<br>Koordinator Penyuluh<br>- Koordinator -<br>Angka Kredit Utama<br>Angka Kredit Penunjang                       | 3<br>4<br>Coogle Map das 82019 Boogle Terms of<br>Longitude<br>194.3074600000000000000000000000000000000000                                                                                                    |
| Golongan Akhir<br>III/o - pənata<br>Data Jabatan Saat Ini<br>Jabatan Fungsional<br>Penyuluh Muda<br>Koordinator Penyuluh<br>- Koordinator -<br>Angka Kredit Utama<br>Angka Kredit Penunjang                       | 3<br>4<br>Coople Map data 82019 Google Terms of<br>Latitude<br>5 24242000000000000000000000000000000000                                                                                                    |
| Golongan Akhir<br>III/c - penata<br>Data Jabatan Saat Ini<br>Jabatan Fungsional<br>Penyuluh Muda<br>Koordinator Penyuluh<br>- Koordinator -<br>Angka Kredit Utama<br>Angka Kredit Penunjang                       | 3<br>4<br>Coogle Map date 82019 00000 Terms of<br>Latitude<br>104.3074600000000000000000000000000000000000                                                                                                    |
| Golongan Akhir<br>III/c - penata<br>Data Jabatan Saat Ini<br>Jabatan Fungsional<br>Penyuluh Muda<br>Koordinator Penyuluh<br>- Koordinator -<br>Angka Kredit Utama<br>Angka Kredit Penunjang<br>Angka Kredit Total | 3<br>4<br>Coogle Map date 82019 Google Terms of<br>Latitude<br>104.3074600000000000000000000000000000000000                                                                                                    |

- 3) Selanjutnya isi form data golongan/pangkat terakhir
- 4) Isi form jabatan saat ini
- 5) Isi form pendidikan terakhir
- 6) Isi data SK wilayah kerja terakhir
- 7) Isi data wilayah kerja
- 8) Kemudian klik untuk melanjutnya ke tabel diklat yang pernah di ikuti, maka akan tampil halaman sebagai berikut

| SiNLuh =                               |                                                                               | (             |
|----------------------------------------|-------------------------------------------------------------------------------|---------------|
| PENYULUH                               | Input Data Penyuluh                                                           |               |
| டு Beranda                             |                                                                               |               |
| 🖉 Data Penyuluh                        | Data Pribadi Diklat Yang Pernah Diikuti Prestas)                              |               |
| ក្ល្លឹ KTH Binaan                      | T                                                                             |               |
| ਼੍ਰਿ <sup>8</sup> Gapoktan Binaan      | Diklat / Pelatihan yang Pernah Diikuti                                        |               |
| 👤 🛛 PKSM Binaan                        | Nama Diklat/Pelatihan                                                         |               |
| 🗄 Laporan                              | Nama Diklat                                                                   |               |
| Profil                                 | Tabun                                                                         |               |
| ISTEM TEMATIK                          | Tahun Diklat                                                                  |               |
| Cyber Extension<br>(Materi Penyuluhan) | Santificat (n. 141)                                                           |               |
| Forestamart                            | Sertilikat (buku)                                                             | Cancel Browse |
| 💭 Portal Pusluh                        |                                                                               |               |
|                                        | Simpan Cancel                                                                 |               |
|                                        |                                                                               |               |
|                                        |                                                                               |               |
|                                        | No Nama Penyuluh Nama Diklat Tahun Diklat                                     | File          |
|                                        |                                                                               |               |
|                                        |                                                                               |               |
|                                        |                                                                               |               |
|                                        |                                                                               |               |
|                                        | 2018 © Pusat Penyuluhan   BPPSDM   Kementerian Lingkungan Hidup dan Kehutanan |               |

- 9) Isi form diklat yang pernah diikuti
- 10) Selanjutnya klik tabel prestasi, maka akan tampil halaman sebagai berikut

| e du Miz                               |                                                  |
|----------------------------------------|--------------------------------------------------|
| PENYULUH                               | Input Data Penyuluh                              |
| ි Beranda                              |                                                  |
| 🖉 Data Penyuluh                        | Data Pribadi Diklat Yang Pernah Diikuti Prestasi |
| କ୍ଟି KTH Binaan                        |                                                  |
| දියි Gapoktan Binaan                   | Data Prestasi                                    |
| 👤 🛛 PKSM Binaan                        | Jenis Prestasi 11                                |
| 📃 Laporan                              | - Jenis Prestasi - V                             |
| 🛞 Profil                               | Nama Prestasi                                    |
| SISTEM TEMATIK                         | Nama Prestasi                                    |
| Cyber Extension<br>(Materi Penyuluhan) | Tahun Prostasi                                   |
| 💭 Forestamart                          | Tahun                                            |
| 💭 Portal Pusluh                        | Dille File                                       |
|                                        | Plin File Cancel Browse_                         |
|                                        | Simpan Cancel 12                                 |

- 11) Selanjutnya isi form prestasi yang di raih oleh user
- 12) Jika form sudah di isi dengan benar klik simpan

#### 2.5. Data KTH Binaan

Langkah selanjutnya user penyuluh dapat menambahkan data kelompok tani hutan (KTH) binaan sesuai dengan data KTH user penyuluh masing-masing. Berikut tampilan halaman menu dibawah ini.

| e dullize                              |                                                                                                    |   |
|----------------------------------------|----------------------------------------------------------------------------------------------------|---|
| PENYULUH                               | KTH Binaan 🗠                                                                                                    |   |
| ි Beranda                              |                                                                                                    |   |
| 8 Data Penyuluh                        | PERHATIAN !!!                                                                                                    |   |
| 😴 KTH Binaan                           | L Pilin K H Bindan Pada Ust Data K H<br>2. Jika Tidak Tersedia KTH pada pilihan Silahkar Kilk Disini L ata untuk menambahkan data KTH Binaan.<br>3. KTH yang ditambahkan merupakan KTH Non rə ý vernuunan Sosial).                                                                                                    |   |
| 😴 Gapoktan Binau                       | •                                                                                                    |   |
| 🤦 PKSM Binaan                          | Contraction To the second second seco |   |
| 🔚 Laporan                              |                                                                                                    |   |
| 🔚 Laporan BOP                          | Pilih Kelompok 2 3 - Tambahkan                                                                                                    |   |
| 🛞 Profil                               | 10 v records Search:                                                                                                    |   |
| SISTEM TEMATIK                         | 4                                                                                                    |   |
| Cyber Extension<br>(Materi Penyuluhan) | No îl Nama Kelompok îl Tgl.Berdiri îl Kelas îl Alamat îl Nama Ketua îl Produksi îl îl                                                                                                    | _ |
| 🕞 Forestamart                          | DKI JAKARTA - KEPULAUAN SERIBU<br>1 KTH Bina Marga KEPULAUAN SERIBU SELATAN - JARO subhan<br>Jalan Jaro Kazamatan Jaro                                                                                                    |   |
| 💭 Portal Pusluh                        |                                                                                                    | 1 |
|                                        | Showing I to 1 of 1 entries                                                                                                    |   |
|                                        | 0 5                                                                                                    |   |
|                                        | 2019 8: Priest Penna II John   BRPSTM   Komenterion Linda innon Kirkun den Kebutanan                                                                                                    |   |
|                                        | Sistem Informasi Manajemen Penyuluh                                                                                                    |   |

#### Langkah-langkah menampilkan KTH Binaan:

- 1) Klik menu KTH binaan
- 2) Kemudian pilih list dropdown KTH binaan tersebut
- 3) Kemudian klik tombol tambah
- 4) Maka akan tampil list KTH binaan tersebut
- 5) Kemudian pada tabel aksi terdapat dua tombol, tombol pensil berfungsi untuk mengedit data KTH tersebut dan tombol hapus berfungsi untuk menghapus data KTH binaan dari user penyuluh tersebut.
- 6) Kemudian pada tabel produksi berfungsi untuk login ke halaman aplikasi SIMPING

7) Selanjutnya jika KTH binaan user tersebut tidak tersedia silahkan user penyuluh menambahkan terlebih dahulu dengan klik tombol tambah baru. Maka akan tampil halaman sebagai berikut.

| н                  | Input Data Kelompok            |                            |
|--------------------|--------------------------------|----------------------------|
| teranda            | Data Kalamaak                  |                            |
| Data Penyuluh      | ματα κειοπροκ                  |                            |
| TH Binaan          |                                |                            |
| Gapoktan Binaan    | Data Kelompok                  | Data Lokasi Kelompok       |
| KSM Binaan         | 8                              | 9                          |
| aporan             | Nama Kelompok *                | Provinsi *                 |
| rofil              | Nama Kelompok                  | - Provinsi - 🗸 🗸           |
| EMATIK             | Nomor Register (Sesuai P.89) * | Kabupaten *                |
| yber Extension     | Nomor Register                 | - Kabupaten / Kota - 🛛 🗸 🗸 |
| Materi Penyuluhan) | Transmit Densfit &             | Kecamatan *                |
| prestamart         | rangga berain -                | - Kecamatan - 🗸 🗸          |
| ortal Pusluh       |                                |                            |
|                    | Kelas Kelompok *               | Kelurahan *                |
|                    | Pilih V                        |                            |
|                    | Sertifikat Kelas Kelompok      | Alamat *                   |
|                    | Cancel Browse                  |                            |
|                    | Nilai / Skor *                 |                            |
|                    | Nilai / Skor                   | Map Satellite              |
|                    |                                | ing<br>IT<br>IT Samarinda  |
|                    | Luas Lahan *                   | likpapan Palu              |
|                    | Luas Lahan<br>Satuan Motor     | CENTRAL<br>RALIMANTAN      |
|                    | News Yakas Kalamanak A         | Palangkaraya WEST SULAT    |
|                    | Nama Ketua Kelompok            | Sout                       |
|                    |                                | Pare -                     |
|                    | No HP Ketua Kelompok           | Latitude                   |
|                    | 08******                       | 116.1474609375             |
|                    | Jumlah Anggota *               | Langitude                  |
|                    | Jumlah Anggota                 | -1.8014609294680355        |
|                    | Europsi Kelembaagan *          |                            |
|                    | Pilih >                        |                            |
|                    |                                | Data Kontak Kelompok       |
|                    | Bentuk Bada Usaha *            | 10                         |
|                    | Plin V                         | Telepon Kelompok           |
|                    | Fasilitas *                    | No. Ielepon                |
|                    | Pilih V                        | Email Kelompok*            |
|                    | L                              | Alamat Email               |
|                    |                                | Web / Blog Kelompok        |
|                    |                                | Web                        |
|                    |                                |                            |
|                    |                                | Simpon                     |

- 8) Isi form data kelompok
- 9) Isi data lokasi kelompok
- 10) Isi data kontak kelompok
- 11) Kemudian klik simpan untuk menambahkan data KTH baru tersebut.

#### 2.6. Gapoktan Binaan

Tahapan selanjutnya user penyuluh dapat menambahkan data Gabungan Kelompok Tani Hutan sesuai data user penyuluh tersebut. Berikut tampilan halaman menu dibawah ini.

| esinluh =                              |                                                                               |                  |
|----------------------------------------|-------------------------------------------------------------------------------|------------------|
| PENYULUH                               | Gapoktan Binaan බ                                                             |                  |
| 企 Beranda<br>久 Data Penyuluh           | Daftar Gapoktan Binaan                                                        | ▲ Tambah Baru    |
| ु,<br>दुर्म KTH Binaan                 |                                                                               |                  |
| 😤 Gapoktan Binaan                      | - Pilih Gapoktan Binaan - 2                                                   | ~ Tambahkan      |
| PKSM Binaan                            | 10 • records                                                                  | Search:          |
| Profil                                 | No 🏦 Nama Gapoktan 🏦 Tgl. Berdiri 🏦 Alamat 🏦 Nama Ketua                       | î↓ Kelompok î↓ î |
| SISTEM TEMATIK                         | No data available in table                                                    |                  |
| Cyber Extension<br>(Materi Penyuluhan) | Showing 0 to 0 of 0 entries                                                   |                  |
| Forestamart                            |                                                                               |                  |
| Portal Pusluh                          | 2019 © Pusat Penyuluhan I BPPSDM   Kementerian Lingkungan Hidup dan Kehutanan |                  |

#### Langkah-langkah menampilkan Data Gapoktan Binaan

- 1) Klik menu Gapoktan Binaan
- 2) Pilih filter Gapoktan Binaan
- 3) Klik tambahkan maka data Gapoktan akan tampil sesuai filter yang di pilih.
- 4) Untuk menambahkan data Gapoktan Baru, klik tombol Tambah Baru, maka akan tampil halaman form input sebagai berikut

| SîMuh =                          |                              |                      |
|----------------------------------|------------------------------|----------------------|
| NYULUH                           | nput Data Gapoktan           |                      |
| } Beranda                        |                              |                      |
| Data Penyuluh                    |                              | 6                    |
| * KTH Binaan                     | 7                            | /                    |
| Gapoktan Binaan                  | Data Gapoktan                | Data Lokasi Gapoktan |
| PKSM Binaan                      |                              | Provinsi             |
| Laporan                          | Nama gapoktan                | - Provinsi -         |
| Profil                           | Nama gapoktan                |                      |
| ТЕМ ТЕМАТІК                      | Nomor Register (Sesuai P.89) | Kabupaten            |
| Cyber Extension                  | Nomor Register               | - Kabupaten / Kota - |
| <sup>e</sup> (Materi Penyuluhan) | Tanggal Pardiri              | Kecamatan            |
| J Forestamart                    | runggu beruin                | - Kecamatan -        |
| 7 Protect Directory              |                              |                      |

- 5) Isi form data Gapoktan
- 6) Isi form Data Lokasi Gapoktan

| SiMuh = |   |    |                      |  |
|---------|---|----|----------------------|--|
|         |   |    | Data Kontak Gapoktan |  |
|         |   |    | Telepon              |  |
|         | - |    | No. Telepon          |  |
|         | / |    | Email                |  |
|         |   |    | Alamat Email         |  |
|         |   |    | Web                  |  |
|         |   |    | Web                  |  |
|         |   | 8- | Simpan               |  |
|         |   |    |                      |  |

- 7) Isi Data Kontak Gapoktan
- 8) Klik tombol Simpan

#### 2.7. PKSM Binaan

Tahapan selanjutnya user penyuluh dapat menambahkan data PKSM binaan sesuai data binaan dari user penyuluh masing-masing. Berikut tampilan halaman menu dibawah ini.

| e du_Nîz@                              |                                                                                                    |  |
|----------------------------------------|----------------------------------------------------------------------------------------------------|--|
| PENYULUH                               | PKSM Binaan 🗠                                                                                                    |  |
| ි Beranda                              |                                                                                                    |  |
| & Data Penyuluh                        | PERHATIAN !!!                                                                                                    |  |
| ୍ଥିୟୁ KTH Binaan                       | 2. Jika Tidak Tersedia PKSM pada pilihan Silahka ı Kilk Disini u ıtuk menambahkan data PKSM Binaan.                                                                                                    |  |
| ନ୍ଥି<br>ପ୍ରୁଷ Gapoktan Binaan          | Daftar PKSM Binaan                                                                                                    |  |
| 👤 PKSM Binaan                          | 7                                                                                                    |  |
|                                        | - Pilih PKSM Binaan 2 Jambahkan                                                                                                    |  |
| Laporan BOP                            |                                                                                                    |  |
| Profil                                 | 10 • records 4 Search:                                                                                                    |  |
| SISTEM TEMATIK                         |                                                                                                    |  |
| Cyber Extension<br>(Materi Penyuluhan) | No         No. Registrasi         Nama PKSM         Pekerjaan         Alamat         No. Tolpon         KTH Binaan           1         -         Bukhari         Gampong Empee Bata         081377 226 040         + KTH         Image: Comparison of the second second s |  |
| 🕞 Forestamart                          |                                                                                                    |  |
| Portal Pusluh                          | Showing to 1 of 1 entries                                                                                                    |  |
|                                        | ° 5                                                                                                    |  |
|                                        | 2019 @ Pusat Penyuluhan   BPPSDM   Kementerian Lingkungan Hidup dan Kehutanan 🥎                                                                                                    |  |
|                                        | Sistem Informasi Manajemen Penyuluh                                                                                                    |  |

#### Langkah-langkah melengkapi data PKSM:

- 1) Klik menu PKSM binaan
- 2) Pilih list dropdown PKSM binaan tersebut
- 3) Klik tombol tambah
- 4) Maka akan tampil list PKSM binaan tersebut
- 5) Kemudian pada tabel aksi terdapat dua tombol, tombol pensil berfungsi untuk mengedit data PKSM tersebut dan tombol hapus bergungsi untuk menghapus data PKSM binaan dari user penyuluh tersebut.
- 6) Klik tombol KTH untuk menambahkan data KTH binaan tersebut.

7) Jika data pilihan PKSM binaan pada user penyuluh tersebut belum tersedia silahkan tambahkan pada tombol tersebut dan isi form input yang telah di sediakan.

#### 2.8. Cetak Laporan

Menu ini berfungsi untuk menampilkan laporan atau aktivitas penyuluh terhadap penggunaan aplikasi SIMLUH, berikut tampilan halaman menu dibawah ini.

| esîMuh =                               |                                                                                                    |     |
|----------------------------------------|----------------------------------------------------------------------------------------------------|-----|
| PENYULUH                               | Laporan 🎰                                                                                                    |     |
| ිරු Beranda                            |                                                                                                    | _   |
| ይ Data Penyuluh                        | Daftar Aktivitas Penyuluh                                                                                            |     |
| ស្ទឹ KTH Binaan                        |                                                                                                    |     |
| ್ಚೆಸ್ತಿ Gapoktan Binaan                | Januari V 2019 V Car                                                                                                 |     |
| 👱 PKSM Binaan                          | 10 • records Search                                                                                                  |     |
| 📃 Laporan                              | +                                                                                                    |     |
| Profil                                 | No 🏦 Tgl. Aktifitas 🗮 Aktifitas                                                                                      | 11  |
| SISTEM TEMATIK                         | 1 16-05-2019 Memperbarui Data Penyuluh (Data Diri / Pangkat / Jabatan / Wilayah Kerja / Pendidikan Terakhir)         |     |
| Cyber Extension<br>(Materi Penyuluhan) | Showing I to 1 of 1 entries                                                                                          | <1> |
| D Forestamart                          |                                                                                                    |     |
| 💭 Portal Pusluh                        |                                                                                                    |     |
|                                        | 2019 @ Pusat Penyuluhan   BPPSDM   Kementerian Lingkungan Hidup dan Kehutanan<br>Sistem Informasi Manajemen Penyuluh |     |

#### Langkah-langkah cetak Laporan :

- 1) Klik menu Laporan
- 2) Pilih bulan dan tahun untuk menampilkan sesuai bulan dan tahun yang di filter
- 3) Klik tombol cari
- 4) Berikut contoh tampilan aktivitas atau laporan penyuluh.
- 5) Untuk mencetak laporan klik tombol print out, maka akan tampil halaman sebagai berikut.

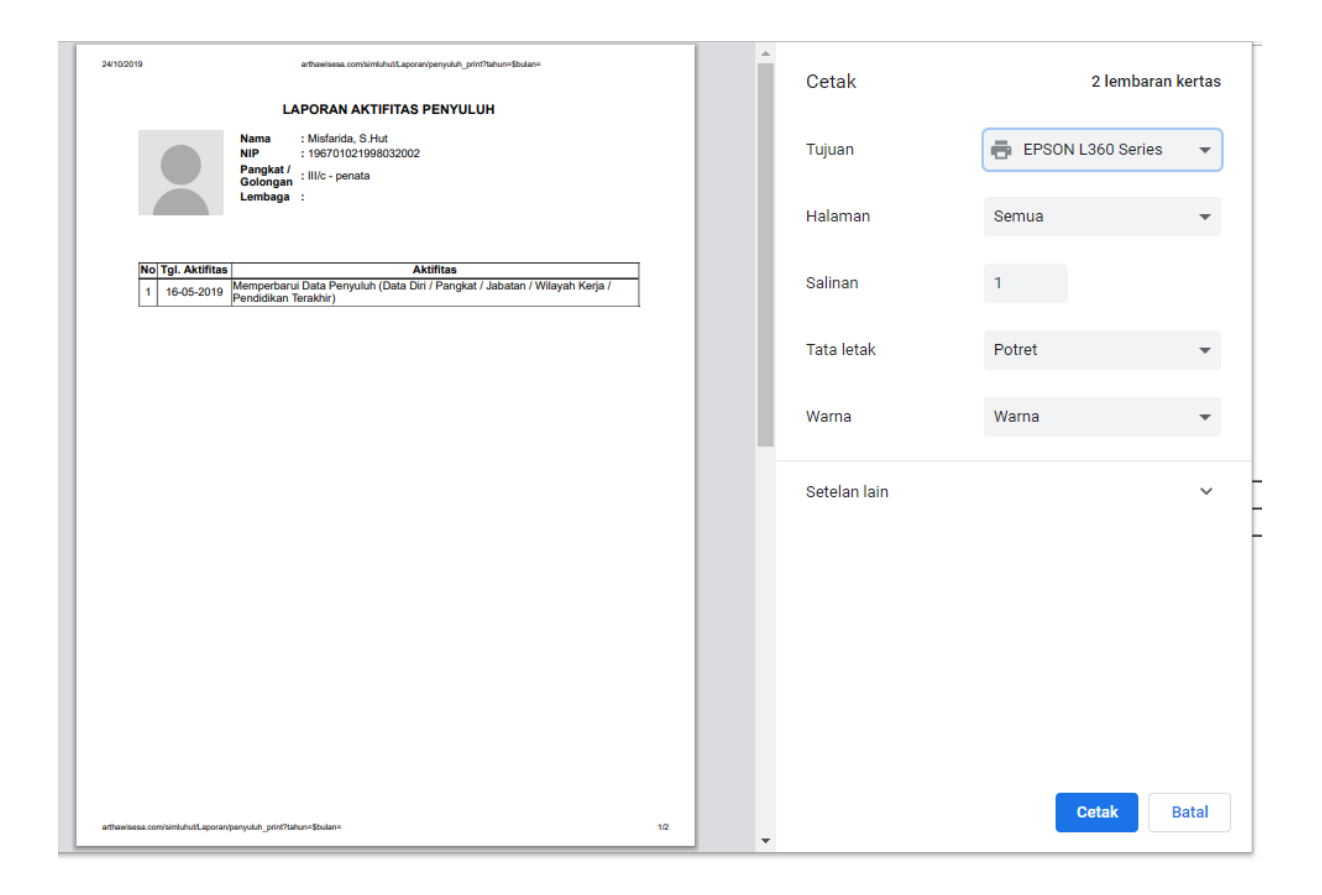

#### 2.9. Laporan BOP

Menu ini berfungsi untuk membuat laporan BOP sesuai dengan bulan periode laporan yang sudah dibuat, berikut tampilan halaman menu di bawah ini.

| السلاق                                                                                                    |                                                                              |                                                                                                    |                                                                        |                                                                                                    |                                                                                                    |                                                                                            |                                                                |                                               |
|----------------------------------------------------------------------------------------------------|------------------------------------------------------------------------------|----------------------------------------------------------------------------------------------------|------------------------------------------------------------------------|----------------------------------------------------------------------------------------------------|----------------------------------------------------------------------------------------------------|--------------------------------------------------------------------------------------------|----------------------------------------------------------------|-----------------------------------------------|
| PENYULUH                                                                                                    | Laporan BOP                                                                  | ŵ                                                                                                    |                                                                        |                                                                                                    |                                                                                                    |                                                                                            |                                                                |                                               |
| ි Beranda                                                                                                    | _                                                                            |                                                                                                    |                                                                        |                                                                                                    |                                                                                                    |                                                                                            |                                                                |                                               |
| Q Data Penyuluh                                                                                                    | 📋 Data Lap                                                                   | poran BOP                                                                                                    |                                                                        |                                                                                                    |                                                                                                    |                                                                                            |                                                                |                                               |
| 켰 KTH Binaan                                                                                                    |                                                                              |                                                                                                    |                                                                        |                                                                                                    |                                                                                                    |                                                                                            |                                                                |                                               |
| ਤੂੰ Gapoktan Binaan                                                                                                    |                                                                              |                                                                                                    |                                                                        |                                                                                                    |                                                                                                    |                                                                                            | Buat Period                                                    | de Laporan                                    |
| PKSM Binaan                                                                                                    |                                                                              |                                                                                                    |                                                                        |                                                                                                    | 2                                                                                                    |                                                                                            |                                                                |                                               |
|                                                                                                    |                                                                              |                                                                                                    |                                                                        |                                                                                                    |                                                                                                    |                                                                                            | Fourobi                                                        |                                               |
| E Laporan                                                                                                    | 10 v re-                                                                     | cords                                                                                                    |                                                                        |                                                                                                    | 1                                                                                                    |                                                                                            | 3901011.                                                       |                                               |
| Laporan                                                                                                    | 10 v re<br>No î∔ Bu                                                          | ulan îl Tahun                                                                                                    | †↓ Status 1                                                            | †↓ Dibuat †↓                                                                                                    | Dikirim î                                                                                                    | Disetujui                                                                                  | î↓                                                             | ti ti                                         |
| E Laporan<br>Laporan BOP<br>Tanya Jawab                                                                                                 | 10 ∨ re<br>No 14 Bu<br>1 Jan                                                 | ulan <sup>îl</sup> Tahun<br>nuari 2020                                                                                                    | î↓ <b>Status</b><br>Disetujui                                          | 14 <b>Dibuat</b> 14                                                                                                    | Dikirim 1                                                                                                    | Disetujui 08-06-2020 09:44                                                                 | 11 Laporan BOP                                                 | ti ti                                         |
| E Laporan BOP<br>Laporan BOP<br>Tanya Jawab                                                                                             | 10 v ro<br>No 11 Bu<br>1 Jan<br>2 Feb                                        | ulan <sup>11</sup> Tahun<br>nuari 2020<br>oruari 2020                                                                                                    | 11 Status<br>Disotujui<br>Disotujui                                    | 1 Dibuat 11<br>14-05-2020 07:42<br>→ 3<br>02-08-2020 21:16                                                                                                    | Dikirim *                                                                                                    | Disetujui<br>08-06-2020 09:44<br>12-06-2020 06:22                                          | 11<br>Laporan BOP                                              | 11 11<br>4                                    |
| E Laporan BOP<br>Laporan BOP<br>Tanya Jawab<br>Profil<br>STEM TEMATIK                                                                   | 10 v re<br>No 1 Bu<br>1 Jan<br>2 Feb<br>3 Jun                                | ulan 11 Tahun<br>nuari 2020<br>oruari 2020<br>ni 2020                                                                                                    | Status       Disotujui       Disotujui       Disotujui       Disotujui | 1 Dibuat 11<br>14-05-2020 07:42<br>3<br>02-08-2020 21:16<br>02-08-2020 21:18                                                                                         | Dikirim         1           01-08-2020 22:51         1           10-08-2020 10:29         0           02-08-2020 21:35         0 | Disetujui<br>08-06-2020 08:44<br>12-06-2020 08:22<br>03-06-2020 08:57                      | 11<br>Laporan BOP<br>Laporan BOP                               | nı nı<br>4<br>                                |
| Laporan BOP Laporan BOP Tanya Jawab Profil stem TEMATIK Cyber Extension (Materi Penyuluhan)                                             | 10 v ro<br>No 11 Bu<br>1 Jan<br>2 Feb<br>3 Jun<br>4 Juli                     | ulan 11 Tahun<br>nuari 2020<br>oruari 2020<br>ni 2020<br>i 2020                                                                                                    | 11 Status<br>Disetuju<br>Disetuju<br>Disetuju<br>Disetuju              | Dibuat         11           14-05-2020 07:42         3           02-06-2020 21:16         02-06-2020 21:18           02-06-2020 21:18         10-06-2020 16:28       | Dikirim         I           01-06-2020 22:51         I           10-06-2020 10:29         I           02-06-2020 21:35         I | Disetujui<br>08-06-2020 09:44<br>12-06-2020 06:22<br>03-06-2020 08:57                      | Laporan BOP<br>Laporan BOP<br>Laporan BOP<br>Laporan BOP       | <sup>11</sup> <sup>11</sup><br>4<br>€         |
| Laporan BOP  Tanya Jawab  Profil  Istem Tematik  Cyber Extension (Materi Penyuluhan)  Forestamart                                       | 10 v re<br>No 1 Bu<br>1 Jan<br>2 Feb<br>3 Jun<br>4 Juli<br>showing 1 to 4 a  | Lan 1 Tohun<br>nuari 2020<br>pruari 2020<br>ni 2020<br>i 2020<br>of 4 entries                                                                                       | 11 Status<br>Disclujul<br>Disclujul<br>Disclujul<br>Disclujul          | Dibuat         11           14-05-2020 07:42         3           02-06-2020 21:16         02-06-2020 21:18           02-06-2020 21:18         10-06-2020 16:28       | Dikirim           01-06-2020 22:51           10-06-2020 10:29           02-06-2020 21:35                                         | Disotujui           08-06-2020 08:44           12-06-2020 06:22           03-06-2020 08:57 | Laporan BOP<br>Laporan BOP<br>Laporan BOP<br>Laporan BOP       |                                               |
| Laporan  Laporan BOP  Tanya Jawab  Tanya Jawab  Profil  SISTEM TEMATIK  Cyber Extonsion (Materi Penyuluhan)  Forestamart  Portal Pusluh | IO   I     No   1     1   Jan     2   Feb     3   Jun     4   Juli           | ulan 1 Tohun<br>nuari 2020<br>nuari 2020<br>ni 2020<br>i 2020<br>i 2020                                                                                             | 11 Stotus<br>Disotujui<br>Disotujui<br>Disotujui<br>Deelt              | Dibuat         11           14-05-2020 07:42         3           02-06-2020 21:16         02           02-06-2020 21:18         02-06-2020 16:28                     | Dikirim           01-06-2020 22:51           10-06-2020 10:29           02-06-2020 12:35                                         | Disetujui<br>08-06-2020 09:44<br>12-06-2020 08:22<br>03-06-2020 08:57                      | 11<br>Laporan BOP<br>Laporan BOP<br>Laporan BOP<br>Laporan BOP | 11 14<br>↓<br>↓<br>↓<br>↓<br>↓<br>↓<br>↓<br>↓ |
| Laporan BOP  Tanya Jawab  Tanya Jawab  Profil  Cyber Extension (Materi Penyuluhan)  Forestamart Portal Pusluh                           | 10 v ro<br>No 11 Bu<br>1 Jan<br>2 Fob<br>3 Jun<br>4 Juli<br>Showing 1 to 4 c | Islam         I         Tahun           nuari         2020           oruari         2020           ni         2020           ni         2020           of 4 entries | 11 Status<br>Disatujul<br>Disatujul<br>Disatujul<br>Broti              | Dibuat         1           14-05-2020 07:42         3           02-06-2020 21:16         0           02-06-2020 21:18         1           10-06-2020 16:28         1 | Dikirim           01-06-2020 22:51           10-06-2020 10:29           02-06-2020 21:35                                         | Disotujui           08-06-2020 08:44           12-06-2020 08:22           03-06-2020 08:57 | 11<br>Laporan BOP<br>Laporan BOP<br>Laporan BOP<br>Laporan BOP | 11 11<br>4<br>•<br>•<br>•<br>•                |

#### Langkah-langkah menampilkan laporan BOP :

- 1) Klik menu Laporan BOP.
- 2) Berikut adalah tampilan laporan BOP yang telah di input.
- 3) Status periode laporan BOP yang pertama adalah status draft

<sup>Droft</sup>, apabila laporan BOP telah dikirim maka status menjadi <sup>Menunggu Persetujuan Atasan</sup>, apabila status sudah disetujui atasan maka

status berubah menjadi 📕

4) Tombol hapus berfungsi untuk menghapus periode laporan yang telah dibuat.

| esiM_ub =                              |                                                                                         |
|----------------------------------------|-----------------------------------------------------------------------------------------|
| PENYULUH                               | Laporan BOP 🗠                                                                           |
| ි Beranda                              |                                                                                         |
| 8 Data Penyuluh                        | 📋 Data Laporan BOP                                                                      |
| र्रेट्री KTH Binaan                    |                                                                                         |
| र्दुई Gapoktan Binaan                  | 1                                                                                       |
| 👤 🛛 PKSM Binaan                        |                                                                                         |
| 🗄 Laporan                              | 10 v records Search:                                                                    |
| E Laporan BOP                          | No <sup>†</sup> L Bulan 11 Tahun 11 Status 11 Dibuat 11 Dikirim 11 Disetujui 11 11 11   |
| 🗊 Tanya Jawab                          | 1 Januari 2020 Disetujui 14-05-2020 07:42 01-08-2020 22:51 08-06-2020 09:44 Laporan BOP |
| 🛞 Profil                               | 2 Februari 2020 Disatujui 02-08-2020 2116 10-08-2020 10:29 12-08-2020 08:22 Laporan BOP |
| SISTEM TEMATIK                         | 3 Juni 2020 Disotujui 02-06-2020 21:18 02-06-2020 21:35 03-06-2020 08:57 Laporan BOP    |
| Cyber Extension<br>(Materi Penyuluhan) | 4 Juli 2020 Drott 10-06-2020 16:28 Laporon BOP                                          |
| 💭 Forestamart                          | Showing I to 4 of 4 entries (1)                                                         |
| 🕞 Portal Pusluh                        |                                                                                         |
|                                        |                                                                                         |
|                                        | 2019 © Pusat Penyuluhan   BPPSDM   Kementerian Lingkungan Hidup dan Kehutanan           |
|                                        | sistem informasi Manajemen Penyulun                                                     |

#### Langkah-langkah membuat laporan BOP :

1) Klik tombol buat periode laporan, maka akan ta

| ampil halaman form inpu | ıt sebagai berikut. |
|-------------------------|---------------------|
|-------------------------|---------------------|

| SiNuh =                                                                                                    |                                                                                                    |                                      |
|----------------------------------------------------------------------------------------------------|----------------------------------------------------------------------------------------------------|--------------------------------------|
| SIMLUM PENYULUH Data Penyuluh Data Penyuluh Capoktan Binaan Capoktan Binaan PKSM Binaan Laporan Laporan BOP Tanya Jawab Profil SISTEM TEMATIK Cyber Extension<br>(Materi Penyuluhan) Portal Pusluh | Input Periode BOP  Input Periode BOP  Uncurve -Pilih Bulan                                                           | v<br>v<br>v<br>v<br>7<br>f<br>simpan |
| Ē                                                                                                    | 2019 © Pusat Penyuluhan   BPPSDM   Kementerian Lingkungan Hidup dan Kehutanan<br>Sistem Informasi Manajemen Penyuluh |                                      |

2) Pilih bulan dan tahun periode laporan.

- 3) Pilih pangkat pada periode laporan yang dibuat.
- 4) Pilih jabatan pada periode laporan yang dibuat.
- 5) Pilih nama lembaga pada periode laporan yang dibuat.
- 6) Klik centang untuk menyimpan data pangkat, jabatan dan lembaga ke data penyuluh user tersebut.
- 7) Klik tombol simpan

| PENYULUH Laporan BOP                                                                                                    | Buat Periode Laporan |
|----------------------------------------------------------------------------------------------------|----------------------|
| Beranda   Beranda   Data Penyuluh   Data Laporan BOP   KTH Binaan   Gapoktan Binaan   PKSM Binaan                                          | Buat Periode Laporan |
| 8     Data Penyuluh     Data Laporan BOP       10     Data Laporan BOP                                                                     | Buat Periode Laporan |
| Image: With Binage       Image: With Binage       Image: PKSM Binage       Image: PKSM Binage       Image: PKSM Binage                     | Buat Periode Laporan |
| <ul> <li> <sup>t</sup> Gapoktan Binaan         <ul> <li></li></ul></li></ul>                                                               | Buat Periode Laporan |
| PKSM Bindan                                                                                                    |                      |
| 10 V records                                                                                                    |                      |
|                                                                                                    | Search:              |
| 🔲 Laporan BOP No 🏦 Bulan 🏦 Tahun 🏦 Status 🏦 Dibuat 🏦 Dikirim 🏦 Disetujui 🏥                                                                 | t1 11                |
| Tanya Jawab 1 Januari 2020 Distujul 14-05-2020 07:42 01-06-2020 22:51 08-06-2020 09:44                                                     | Laporan BOP          |
| Profil         2         Februari         2020         Disclujui         02-08-2020 2116         10-08-2020 10:29         12-08-2020 06:22 | Laporan BOP          |
| ISTEM TEMATIK 3 Juni 2020 Disctujul 02-06-2020 21:18 02-06-2020 21:35 03-06-2020 08:57                                                     | Laporan BOP          |
| Cyber Extension 4 Juli 2020 Droft 10-08-2020 18:28                                                                                         | Laporan BOP          |
| Forestamart                                                                                                    | <1>                  |
| Portal Pusluh                                                                                                    |                      |
|                                                                                                    |                      |
| 2019 © Pusat Penyuluhan   BPPSDM   Kementerian Lingkungan Hidup dan Kehutanan                                                              |                      |

8) Berikut adalah tampilan periode laporan yang telah di buat, maka otomatis status menjadi draft, klik tombol laporan BOP

maka akan tampil halaman sebagai berikut.

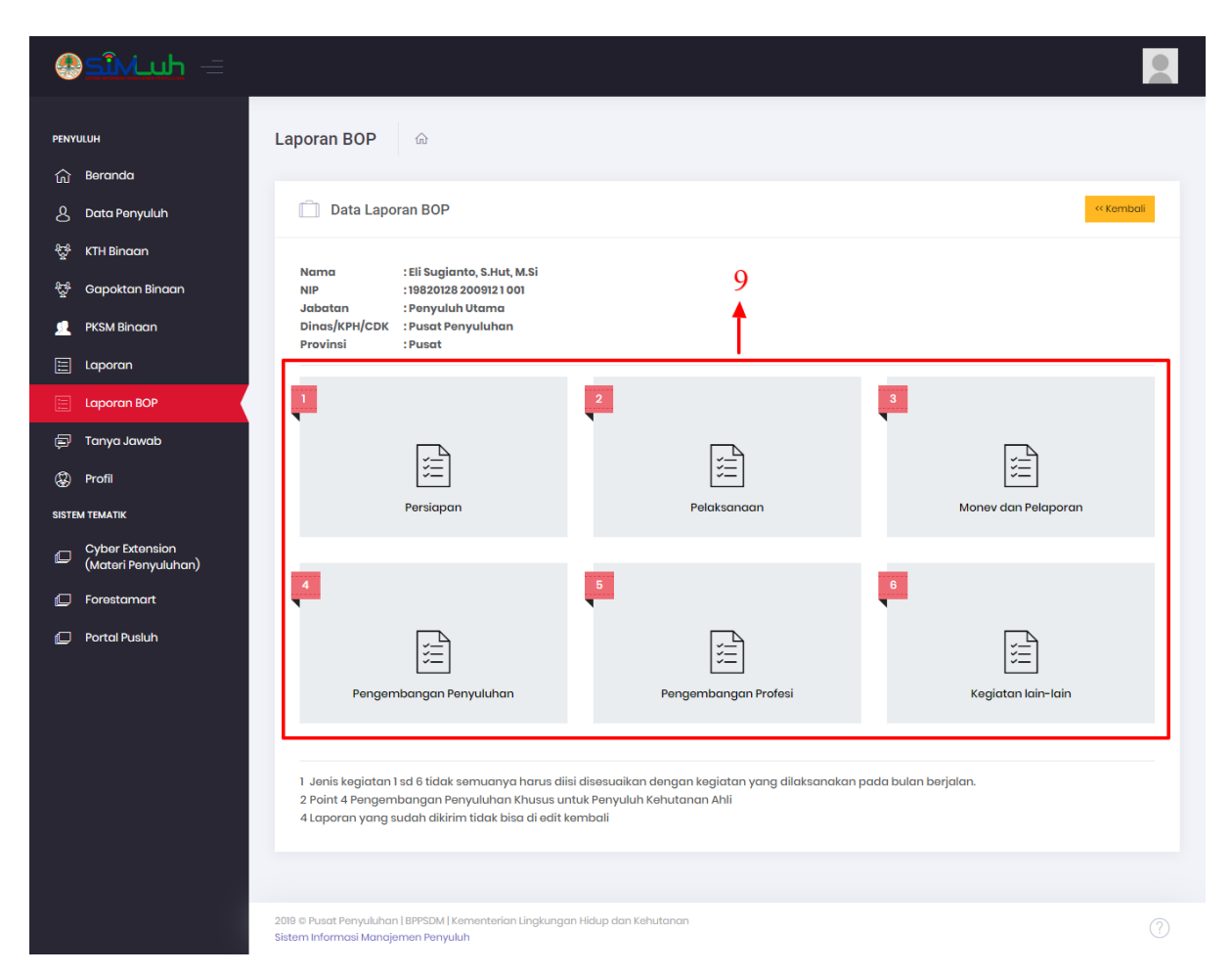

9) Berikut adalah tampilan laporan BOP berdasarkan jenis laporan kegiatan. Dibawah ini adalah tahapan input laporan BOP sesuai jenis kegiatan.

#### 2.9.1. Laporan Jenis Kegiatan Persiapan

Langkah pertama membuat laporan BOP adalah lengkapi form laporan jenis kegiatan persiapan sesuai dengan bulan berjalan. Berikut tampilan halaman menu dibawah ini.

| esîMuh =                               |                                                                                                    |                                                                                                    |                      |
|----------------------------------------|----------------------------------------------------------------------------------------------------|----------------------------------------------------------------------------------------------------|----------------------|
|                                        | Laporan BOP ြာ                                                                                                    |                                                                                                    |                      |
| ارس Berundu<br>گ Data Penyuluh         | 📋 Data Laporan BOP                                                                                                    |                                                                                                    | << Kembali           |
| <sup>4</sup> 댳 <sup>4</sup> KTH Binaan | Nama : Eli Sugianto, S.Hut, M.Si                                                                                                    |                                                                                                    |                      |
| ਿੰਟੂਾਂ Gapoktan Binaan                 | NIP :19820128 2009121 001<br>Jabatan : Penyuluh Utama                                                                                           |                                                                                                    |                      |
| PKSM Binaan                            | Dinas/KPH/CDK : Pusat Penyuluhan<br>Provinsi : Pusat                                                                                            |                                                                                                    |                      |
| 😑 Laporan BOP                          | 1                                                                                                    | 2                                                                                                   | 3                    |
| 🗐 Tanya Jawab                          |                                                                                                    |                                                                                                    |                      |
| Profil                                 | E                                                                                                    |                                                                                                    | E                    |
| SISTEM TEMATIK                         | Persiapan                                                                                                    | Pelaksanaan                                                                                         | Monev dan Pelaporan  |
| Cyber Extension<br>(Materi Penyuluhan) |                                                                                                    |                                                                                                    | 8                    |
| 🕞 Forestamart                          |                                                                                                    | •                                                                                                   |                      |
| 💭 Portal Pusluh                        |                                                                                                    |                                                                                                    |                      |
|                                        | Pengembangan Penyuluhan                                                                                                    | Pengembangan Profesi                                                                                | Kegiatan lain-lain   |
|                                        |                                                                                                    |                                                                                                    |                      |
|                                        | 1 Jenis kegiatan 1 sd 6 tidak semuanya harus d<br>2 Point 4 Pengembangan Penyuluhan Khusus u<br>4 Laporan yang sudah dikirim tidak bisa di edit | liisi disesuaikan dengan kegiatan yang dilaksanakan j<br>untuk Penyuluh Kehutanan Ahli<br>: kembali | pada bulan berjalan. |
|                                        |                                                                                                    |                                                                                                    |                      |
|                                        | 2019 © Pusat Penyuluhan   BPPSDM   Kementerian Lingkung<br>Sistem Informasi Manajemen Penyuluh                                                  | gan Hidup dan Kehutanan                                                                             |                      |

#### Langkah-langkah isi form laporan jenis kegiatan persiapan :

1) Klik jenis kegiatan persiapan, berikut akan tampil halaman form sebagai berikut.

| @SîMuh =                               |                                                             |                                      |                                                 |                                       |
|----------------------------------------|-------------------------------------------------------------|--------------------------------------|-------------------------------------------------|---------------------------------------|
| PENYULUH                               | Laporan BOP மெ                                              |                                      |                                                 |                                       |
| ന Beranda                              |                                                             |                                      |                                                 |                                       |
| 8 Data Penyuluh                        | Data Laporan BOP                                            |                                      |                                                 | < Kembali                             |
| දින් KTH Binaan                        |                                                             |                                      |                                                 |                                       |
| भूत्र Gapoktan Binaan                  |                                                             |                                      |                                                 |                                       |
| 📃 🛛 PKSM Binaan                        | No Jenis Kegiatan                                           | Sasaran/Tema/Judul                   | Hasil Kegiatan (Output)<br>Maksimal Upload 2 MB | Foto Kegiatan<br>Maksimal Upload 2 MB |
| 🔚 Laporan                              | 1 Persiapan                                                 |                                      |                                                 |                                       |
| 🔚 Laporan BOP                          | - Identifikasi potensi                                      | Sesuai Wilayah Kerja                 | Laporan dan data                                |                                       |
|                                        |                                                             | 2                                    | keterangan file 3                               | keterangan foto 4                     |
|                                        |                                                             | -                                    | Pilih File Tidak a_ipilih +                     | Pilih File Tidak a_ipilih +           |
| 🔬 Profil                               |                                                             |                                      | <i>h</i>                                        |                                       |
| SISTEM TEMATIK                         | - Penyusunan programa                                       |                                      | ipload Matrik                                   | keterangan foto                       |
| Cyber Extension<br>(Materi Penyuluhan) |                                                             |                                      | keterangan file                                 | Pilih File Tidak a_ipilih +           |
| D Forestamart                          |                                                             |                                      | / Pilih File Tidak a_ipilih +                   |                                       |
| 💭 Portal Pusluh                        | <ul> <li>Penyusunan rencana kerja<br/>penyuluhan</li> </ul> |                                      | Jpload Rencana Kerja                            | keterangan foto                       |
|                                        |                                                             |                                      | keterangan file                                 | Pilih File Tidak a_ipilih +           |
|                                        |                                                             |                                      | / Pilih File Tidak a_ipilih +                   |                                       |
|                                        |                                                             |                                      |                                                 |                                       |
|                                        | JENIS KEGIATAN LAINNYA (Jika ada jen                        | is kegiatan lain yang dilakukan dapa | at diisi pada tabel di bawah ini)               |                                       |
|                                        | Jenis Kegiatan                                              | Sasaran/Tema/Judul                   | Hasil Kegiatan (Output)<br>Maksimal Upload 2 MB | Foto Kegiatan<br>Maksimal Upload 2 MB |
|                                        |                                                             | 5                                    | keterangan file 6                               | keterangan foto 7                     |
|                                        |                                                             | 5                                    | Pilih File Tidakipilih +                        | Pilih File Tidakipilih +              |
|                                        |                                                             |                                      | 1                                               |                                       |
|                                        |                                                             |                                      |                                                 |                                       |
|                                        | 2019 © Pusat Penyuluhan   BPPSDM   Kemente                  | rian Lingkungan Hidup dan Kehutanar  | n                                               |                                       |

- 2) Isi form sasaran wilayah kerja berdasarkan persiapan jenis kegiatan.
- 3) Isi keterangan dan lampirkan hasil kegiatan (*output*) dengan klik tombol Pilih File Tidak ...pilih kemudian unggah file lampiran maximal

2mb, apabila lampiran lebih dari 1 klik tombol **maka** form input lampiran akan tersedia lebih dari 1.

4) Isi keterangan dan lampiran foto-foto hasil kegiatan dengan klik tombol Pilin File Tidak ipilih kemudian unggah file lampiran maximal 2mb, apabila lampiran lebih dari 1 klik tombol 📩 maka form input lampiran akan tersedia lebih dari 1.

- 5) Apabila terdapat jenis kegiatan lainnya silahkan isi pada form berikut.
- 6) Isi lampiran hasil kegiatan lainnya.
- 7) Isi lampiran foto-foto kegiatan lainnya.
- 8) Klik tombol untuk menyimpan jenis kegiatan yang baru ditambahkan.

#### 2.9.2. Laporan Jenis Kegiatan Pelaksanaan

Langkah selanjutnya membuat laporan BOP adalah lengkapi form laporan jenis kegiatan pelaksanaan sesuai dengan bulan berjalan. Berikut tampilan halaman menu dibawah ini.

| SîMuh =                    |                                                                                               |                                                                                        |                      |
|----------------------------|-----------------------------------------------------------------------------------------------|----------------------------------------------------------------------------------------|----------------------|
| PENYULUH                   | Laporan BOP 🕼                                                                                 |                                                                                        |                      |
| () Beranda                 | Data Lanoran BOP                                                                              |                                                                                        | < Kembali            |
|                            |                                                                                               |                                                                                        |                      |
| 셗g <sup>u</sup> KTH Binaan | Nama :Eli Sugianto, S.Hut, M.Si                                                               |                                                                                        |                      |
| 😴 Gapoktan Binaan          | NIP :19820128 200912 1 001<br>Jabatan :Penyuluh Utama                                         |                                                                                        |                      |
| 📃 🛛 PKSM Binaan            | Dinas/KPH/CDK : Pusat Penyuluhan                                                              |                                                                                        |                      |
| 🔚 Laporan                  | Flowing Flow                                                                                  |                                                                                        |                      |
| 📃 Laporan BOP              |                                                                                               | 2                                                                                      | 3                    |
| 🗊 Tanya Jawab              |                                                                                               |                                                                                        |                      |
| Profil                     |                                                                                               | ×                                                                                      |                      |
| SISTEM TEMATIK             | Persiapan                                                                                     | Pelaksanaan                                                                            | Monev dan Pelaporan  |
| Cyber Extension            |                                                                                               |                                                                                        |                      |
| Forestamart                | 4                                                                                             | 5                                                                                      | 6                    |
| - Portal Puelub            |                                                                                               |                                                                                        |                      |
|                            |                                                                                               | ) (iii)                                                                                |                      |
|                            | Pengembangan Penyuluhan                                                                       | Pengembangan Profesi                                                                   | Kegiatan lain-lain   |
|                            |                                                                                               |                                                                                        |                      |
|                            |                                                                                               |                                                                                        |                      |
|                            | 1 Jenis kegiatan 1 sd 6 tidak semuanya harus<br>2 Point 4 Pengembangan Penyuluhan Khusus      | diisi disesuaikan dengan kegiatan yang dilaksanakan p<br>untuk Penyuluh Kehutanan Ahli | pada bulan berjalan. |
|                            | 4 Laporan yang sudah dikirim tidak bisa di ed                                                 | it kembali                                                                             |                      |
|                            |                                                                                               |                                                                                        |                      |
|                            |                                                                                               |                                                                                        |                      |
|                            | 2019 © Pusat Penyuluhan   BPPSDM   Kementerian Lingkur<br>Sistem Informasi Manajemen Penyuluh | ıgan Hidup dan Kehutanan                                                               |                      |

#### Langkah-langkah isi form laporan jenis kegiatan pelaksanaan :

1) Klik jenis kegiatan persiapan, berikut akan tampil halaman form sebagai berikut.

| ≡ طىلNآك            |                                                        |                                                 |                                                 |                                               |
|---------------------|--------------------------------------------------------|-------------------------------------------------|-------------------------------------------------|-----------------------------------------------|
| YULUH               | Laporan BOP 💮                                          |                                                 |                                                 |                                               |
| Beranda             |                                                        |                                                 |                                                 |                                               |
| Data Penyuluh       | Data Laporan BOP                                       |                                                 |                                                 | <                                             |
| KTH Binaan          |                                                        |                                                 |                                                 |                                               |
| Gapoktan Binaan     |                                                        |                                                 |                                                 |                                               |
| PKSM Binaan         | No Jenis Kegiatan                                      | Sasaran/Tema/Judul                              | Hasil Kegiatan (Output)<br>Maksimal Upload 2 MB | Foto Kegiatan<br>Maksimal Upload 2 MB         |
| Laporan             | 2 Pelaksanaan                                          |                                                 |                                                 |                                               |
| Laporan BOP         | <ul> <li>Pendampingan</li> <li>KTH/Kelompok</li> </ul> | KTH, desa Kec Kab                               | Uraian singkat Kegiatan 3                       | Foto Kegiatan                                 |
| Tanya Jawab         |                                                        | 2                                               | keterangan file                                 | keterangan foto                               |
| Profil              |                                                        |                                                 | Pilih File Tidak aipilih +                      | Pilih File Tidak adipilih +                   |
| ЕМ ТЕМАТІК          | - Penyusunan Materi                                    | Tema atau sasaran materi                        | // [brosur/leaflet/poster/booklet, ppt dll)     |                                               |
| Cyber Extension     |                                                        |                                                 | keterangan file                                 | keterangan foto                               |
| (Materi Penyuluhan) |                                                        |                                                 | Pilih File Tidak aipilih +                      | Pilih File Tidak adipilih 🔸                   |
| Forestamart         |                                                        |                                                 |                                                 |                                               |
| Portal Pusiun       | JENIS KEGIATAN LAINNYA (Jika ada                       | jenis kegiatan lain yang dilakukan dap          | at diisi pada tabel di bawah ini)               |                                               |
|                     | Jenis Kegiatan                                         | Sasaran/Tema/Judul                              | Hasil Kegiatan (Output)<br>Maksimal Upload 2 MB | Foto Kegiatan<br>Maksimal Upload 2 MB         |
|                     |                                                        | 5                                               | keterangan file 6<br>Pilih File Tidok jpilih •  | keterangan foto 7<br>Pilih File Tidokipilih + |
|                     |                                                        |                                                 |                                                 |                                               |
|                     |                                                        |                                                 |                                                 |                                               |
|                     | 2010 @ Duport Dopus dubors   DDDCDM   Kores            | unterious Lingdous eren blieb us deus Kelsuteus |                                                 |                                               |

- 2) Isi form sasaran wilayah kerja berdasarkan pelaksanaan jenis kegiatan.
- 3) Isi keterangan dan lampirkan hasil kegiatan (*output*) dengan klik tombol Pilih File Tidak Jipilih kemudian unggah file lampiran maximal

2mb, apabila lampiran lebih dari 1 klik tombol maka form input lampiran akan tersedia lebih dari 1.

4) Isi keterangan dan lampiran foto-foto kegiatan dengan klik tombol Pilin File Tidak ipilih kemudian unggah file lampiran maximal

2mb, apabila lampiran lebih dari 1 klik tombol **maka form** input lampiran akan tersedia lebih dari 1.

- 5) Apabila terdapat jenis kegiatan lainnya silahkan isi pada form berikut.
- 6) Isi lampiran hasil kegiatan lainnya.
- 7) Isi lampiran foto-foto kegiatan lainnya.
- 8) Klik tombol untuk menyimpan jenis kegiatan yang baru ditambahkan.

#### 2.9.3. Laporan Jenis Kegiatan Monev dan Pelaporan

Langkah selanjutnya membuat laporan BOP adalah lengkapi form laporan jenis kegiatan monev dan pelaporan sesuai dengan bulan berjalan. Berikut tampilan halaman menu dibawah ini.

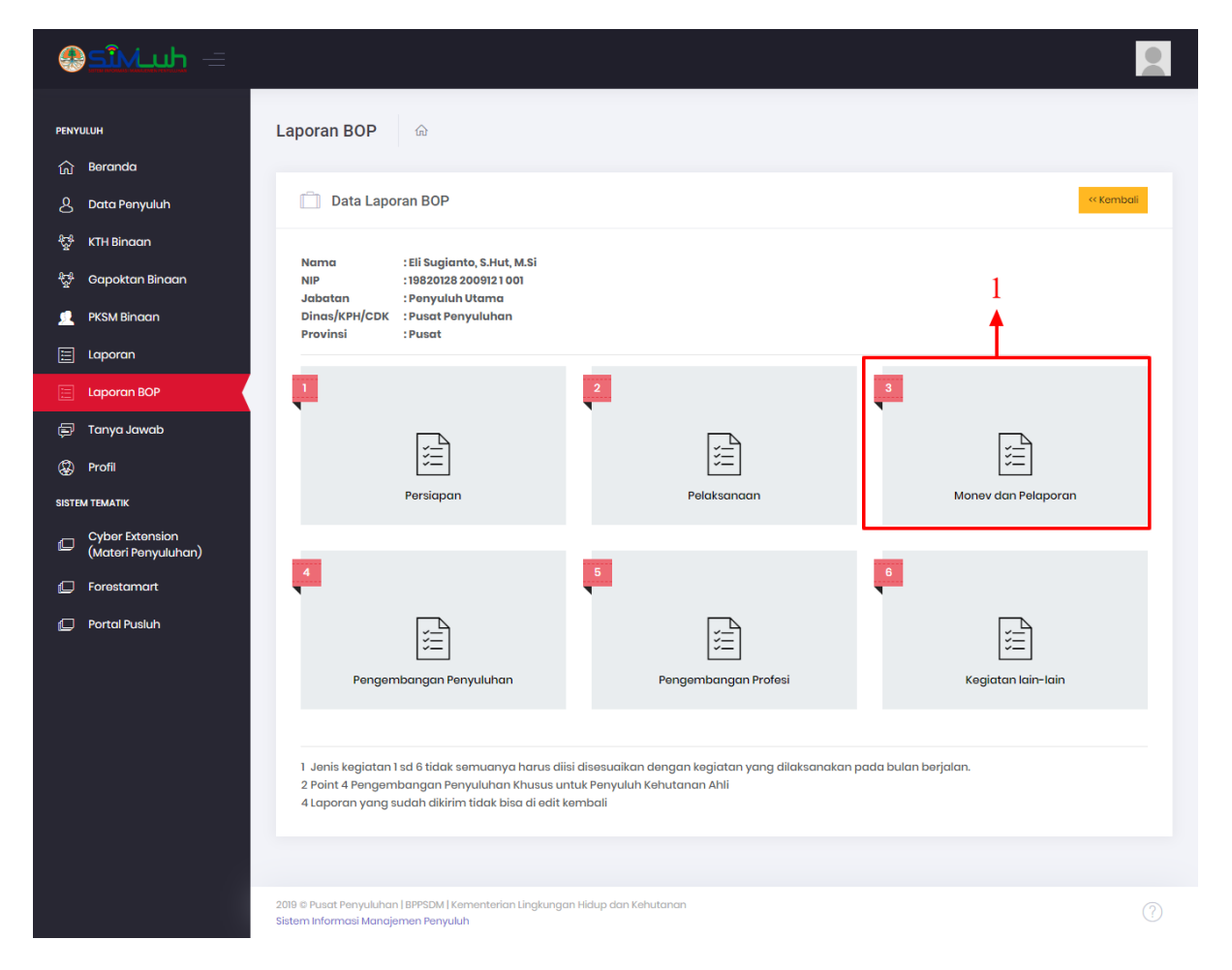

Langkah-langkah isi form laporan jenis kegiatan monev dan pelaporan:

1) Klik jenis kegiatan monev dan pelaporan, maka akan tampil halaman form sebagai berikut.

| SîMuh =                                |                                                                                |                                        |                                                 |                                       |
|----------------------------------------|--------------------------------------------------------------------------------|----------------------------------------|-------------------------------------------------|---------------------------------------|
| PENYULUH                               | Laporan BOP 💮                                                                  |                                        |                                                 |                                       |
|                                        | Data Lanoran BOP                                                               |                                        |                                                 | << Kembali                            |
|                                        |                                                                                |                                        |                                                 |                                       |
|                                        |                                                                                |                                        |                                                 |                                       |
| 😴 Gapoktan Binaan                      | No Jenis Kegiatan                                                              | Sasaran/Tema/Judul                     | Hasil Kegiatan (Output)                         | Foto Kegiatan                         |
| PKSM Bindan                            |                                                                                |                                        | Maksimal Upload 2 MB                            | Maksimal Upload 2 MB                  |
| 📰 Laporan                              | <ul> <li>3 Monev dan Pelaporan</li> <li>- Monitoring kegiatan</li> </ul>       | Sasaran & obyek monev                  | Laporan singkat                                 | Foto Kegiatan                         |
| 📃 Laporan BOP                          | kelompok                                                                       | 2                                      | keterangan file 3                               | keterangan foto                       |
| 🗊 Tanya Jawab                          |                                                                                | -                                      | Pilih File Tidak aipilih +                      | Pilih File Tidak adipilih +           |
| 🛞 Profil                               |                                                                                |                                        |                                                 |                                       |
| SISTEM TEMATIK                         | - Laporan bulanan                                                              | Laporan Bulan                          | Laporan                                         |                                       |
| Cyber Extension<br>(Materi Penyuluhan) |                                                                                |                                        | keterangan file                                 | keterangan foto                       |
| D Forestamart                          |                                                                                |                                        | Pilih File Tidak aipilih +                      | Piin File Tidak aaipiin +             |
| 💭 Portal Pusluh                        |                                                                                |                                        | //                                              |                                       |
|                                        | JENIS KEGIATAN LAINNYA (Jika ada                                               | jenis kegiatan lain yang dilakukan dap | at diisi pada tabel di bawah ini)               |                                       |
|                                        | Jenis Kegiatan                                                                 | Sasaran/Tema/Judul                     | Hasil Kegiatan (Output)<br>Maksimal Upload 2 MB | Foto Kegiatan<br>Maksimal Upload 2 MB |
|                                        |                                                                                | 5                                      | keterangan file 6                               | keterangan foto 7                     |
|                                        |                                                                                | <i>,</i>                               | Pilih File         Tidak _ipilih         +      | Pilih File Tidakipilih +              |
|                                        |                                                                                |                                        |                                                 | 8 - SIMPAN                            |
|                                        |                                                                                |                                        |                                                 |                                       |
|                                        | 2019 © Pusat Penyuluhan   BPPSDM   Keme<br>Sistem Informasi Manajemen Penyuluh | enterian Lingkungan Hidup dan Kehutano | n                                               |                                       |

- 2) Isi form sasaran wilayah kerja berdasarkan jenis kegiatan monev dan pelaporan.
- 3) Isi keterangan dan lampirkan hasil kegiatan (*output*) dengan klik tombol Pilin File Tidak ipilin kemudian unggah file lampiran maximal

2mb, apabila lampiran lebih dari 1 klik tombol maka form input lampiran akan tersedia lebih dari 1.

4) Isi keterangan dan lampiran foto-foto kegiatan dengan klik tombol Piih File Tidak ipilih kemudian unggah file lampiran maximal 2mb, apabila lampiran lebih dari 1 klik tombol maka form input lampiran akan tersedia lebih dari 1.

- 5) Apabila terdapat jenis kegiatan lainnya silahkan isi pada form berikut.
- 6) Isi lampiran hasil kegiatan lainnya.
- 7) Isi lampiran foto-foto kegiatan lainnya.
- 8) Klik tombol untuk menyimpan jenis kegiatan yang baru ditambahkan.

#### 2.9.4. Laporan Jenis Kegiatan Pengembangan Penyuluhan

Langkah selanjutnya membuat laporan BOP adalah lengkapi form laporan jenis kegiatan pengembangan penyuluh, pada jenis kegiatan ini khusus untuk penyuluh kehutanan ahli dan diisi sesuai dengan bulan berjalan. Berikut tampilan halaman menu dibawah ini.

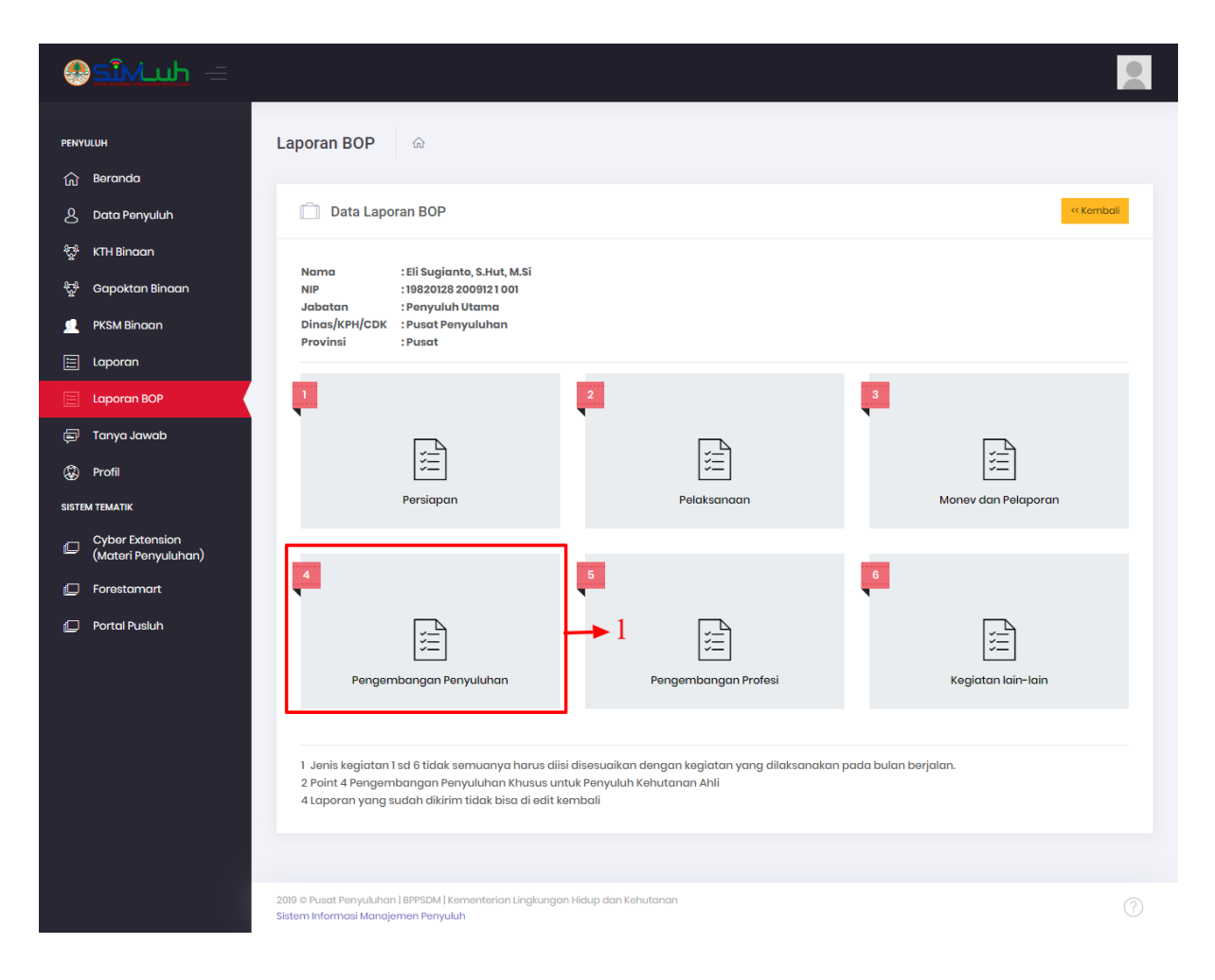

# Langkah-langkah isi form laporan jenis kegiatan pengembangan penyuluhan :

1) Klik jenis kegiatan pengembangan penyuluhan, maka akan tampil halaman form sebagai berikut.

| SiNLuh =                |                                                                                 |                                         |                                                  |                                       |
|-------------------------|---------------------------------------------------------------------------------|-----------------------------------------|--------------------------------------------------|---------------------------------------|
| PENYULUH                | Laporan BOP 💮                                                                   |                                         |                                                  |                                       |
| ි Beranda               |                                                                                 |                                         |                                                  |                                       |
| 👃 Data Penyuluh         | Data Laporan BOP                                                                |                                         |                                                  | <                                     |
| ਉਂਸੇ KTH Binaan         |                                                                                 |                                         |                                                  |                                       |
| ್ವಿಕ್ಲಿ Gapoktan Binaan |                                                                                 |                                         |                                                  |                                       |
| 👤 PKSM Binaan           | No Jenis Kegiatan                                                               | Sasaran/Tema/Judul                      | Hasil Kegiatan (Output)<br>Maksimal Upload 2 MB  | Foto Kegiatan<br>Maksimal Upload 2 MB |
| 🗄 Laporan               | 4 Pengembangan Penyuluha                                                        | n                                       |                                                  |                                       |
| 📃 Laporan BOP           | <ul> <li>Menyusun konsep petun<br/>teknis dan peraturan-</li> </ul>             | ijuk konsep tentang 2                   | bokumen, (ditulis judul dan uraian<br>singkat) 2 | 4                                     |
| 🗊 Tanya Jawab           | peraturan                                                                       |                                         | S<br>keterangan file                             | Pilih File Tidak aipilih +            |
| 🖗 Profil                |                                                                                 |                                         | Pilih File Tidak a_ipilih +                      |                                       |
|                         |                                                                                 |                                         |                                                  | ]                                     |
| Cyber Extension         | JENIS KEGIATAN LAINNYA (Jika ada j                                              | enis kegiatan lain yang dilakukan dapat | diisi pada tabel di bawah ini)                   |                                       |
| — (Materi Penyuluhan)   | Jenis Kegiatan                                                                  | Sasaran/Tema/Judul                      | Hasil Kegiatan (Output)<br>Maksimal Upload 2 MB  | Foto Kegiatan<br>Maksimal Upload 2 MB |
| Forestamart             |                                                                                 | -                                       | keterangan file                                  | keterangan foto 7                     |
| Portal Pusluh           |                                                                                 | 5                                       | Pilih File                                       | Pilib File Tidak ipilib               |
|                         |                                                                                 |                                         |                                                  |                                       |
|                         |                                                                                 |                                         |                                                  |                                       |
|                         |                                                                                 |                                         |                                                  |                                       |
|                         |                                                                                 |                                         |                                                  |                                       |
|                         |                                                                                 |                                         |                                                  |                                       |
|                         | 2019 © Pusat Penyuluhan   BPPSDM   Kemer<br>Sistem Informasi Manajemen Penyuluh | nterian Lingkungan Hidup dan Kehutanan  |                                                  |                                       |

- 2) Isi form sasaran wilayah kerja berdasarkan jenis kegiatan pengembangan penyuluhan.
- 3) Isi keterangan dan lampirkan hasil kegiatan (*output*) dengan klik

tombol Pilih File Tidak ... ipilih kemudian unggah file lampiran maximal

2mb, apabila lampiran lebih dari 1 klik tombol **maka form** input lampiran akan tersedia lebih dari 1.

4) Isi keterangan dan lampiran foto-foto kegiatan dengan klik tombol Piin File Tidak ipilih kemudian unggah file lampiran maximal

2mb, apabila lampiran lebih dari 1 klik tombol **maka form** input lampiran akan tersedia lebih dari 1.

- 5) Apabila terdapat jenis kegiatan lainnya silahkan isi pada form berikut.
- 6) Isi lampiran hasil kegiatan lainnya.

- 7) Isi lampiran foto-foto kegiatan lainnya.
- 8) Klik tombol untuk menyimpan jenis kegiatan yang baru ditambahkan.

#### 2.9.5. Laporan Jenis Kegiatan Pengembangan Profesi

Langkah selanjutnya membuat laporan BOP adalah lengkapi form laporan jenis kegiatan pengembangan profesi sesuai dengan bulan berjalan. Berikut tampilan halaman menu dibawah ini.

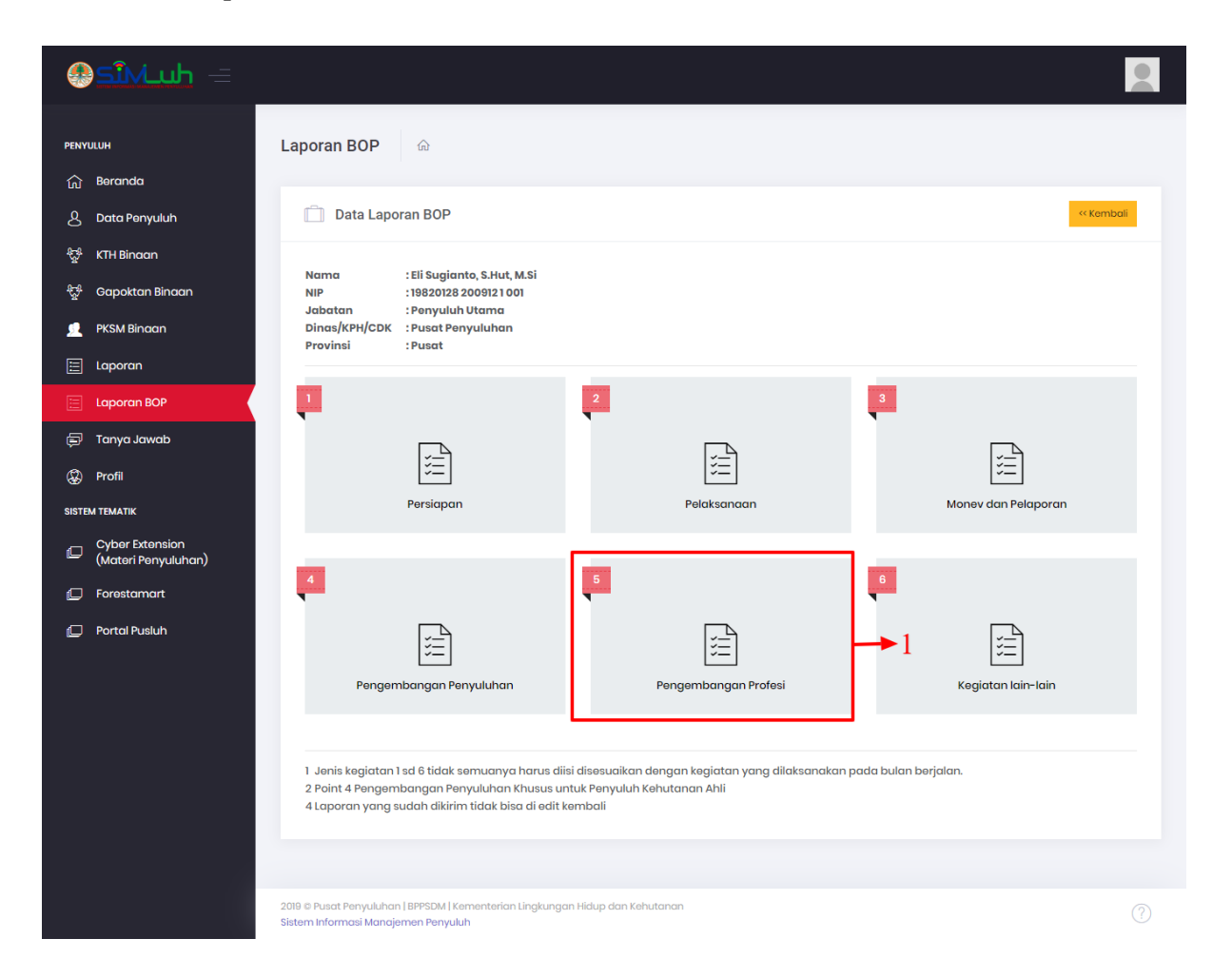

Langkah-langkah isi form laporan jenis kegiatan pengembangan profesi :

1) Klik jenis kegiatan pengembangan profesi, maka akan tampil halaman form sebagai berikut.

| SiM_uh =                                                               |                              |                                                |                                                                        |                                                                                     |
|------------------------------------------------------------------------|------------------------------|------------------------------------------------|------------------------------------------------------------------------|-------------------------------------------------------------------------------------|
| PENYULUH                                                               | Laporan BOP மெ               |                                                |                                                                        |                                                                                     |
| බ Beranda                                                              |                              |                                                |                                                                        |                                                                                     |
| 8 Data Penyuluh                                                        | 📋 Data Laporan BOP           |                                                |                                                                        | < Kembali                                                                           |
| ୍ଷିଙ୍କି KTH Binaan                                                     |                              |                                                |                                                                        |                                                                                     |
| <sup>ନ୍ଦୁର୍ଥ</sup> Gapoktan Binaan                                     |                              |                                                |                                                                        |                                                                                     |
| 👤 🛛 PKSM Binaan                                                        | No Jenis Kegiatan            | Sasaran/Tema/Judul                             | Hasil Kegiatan (Output)<br>Maksimal Upload 2 MB                        | Foto Kegiatan<br>Maksimal Upload 2 MB                                               |
| 🔚 Laporan                                                              | 5 Pengembangan Profe         | esi                                            |                                                                        |                                                                                     |
| 🔚 Laporan BOP                                                          | -                            | 2                                              | keterangan file 3                                                      | keterangan foto 4                                                                   |
| 🗐 Tanya Jawab                                                          |                              |                                                | Pilih File Tidak aipilih +                                             | Pilih File Tidak adipilih +                                                         |
| Profil                                                                 |                              | 11                                             |                                                                        |                                                                                     |
| SISTEM TEMATIK                                                         | JENIS KEGIATAN LAINNYA (Jiko | a ada jenis kegiatan lain yang dilakukan dapat | : diisi pada tabel di bawah ini)                                       |                                                                                     |
|                                                                        | Ionio Kogigtan               | Sasaran/Tema/Judul                             | Hasil Keajatan (Output)                                                | Foto Kegiatan                                                                       |
| Cyber Extension<br>(Materi Penyuluhan)                                 | Jenis Kegiatan               |                                                | Maksimal Upload 2 MB                                                   | Maksimal Upload 2 MB                                                                |
| Cyber Extension<br>(Materi Penyuluhan)                                 |                              | 5                                              | Maksimal Upload 2 MB                                                   | Maksimal Upload 2 MB<br>keterangan foto 7                                           |
| Cyber Extension<br>(Materi Penyuluhan)<br>Forestamart<br>Portal Pusluh |                              | 5                                              | Motelmal Uplead 2 MB<br>keterangan file 6<br>Pilih File Tidak Jajilih  | Maksimal Upload 2 MB<br>kelerangan foto 7<br>Pilih File Tidakipilih +               |
| Cyber Extension<br>(Materi Penyuluhan)<br>Forestamart<br>Portal Pusluh |                              | 5                                              | Motelmal Uplead 2 MB<br>keterangan file 6<br>Pilih File Tidokipilih •  | Maksimu Upload 2 MB<br>keterangan foto 7<br>Pilih File Tickkipilih +<br>8 ← SIMPAN  |
| Cyber Extension<br>(Materi Penyuluhan)<br>Forestamart<br>Portal Pusluh |                              | 5                                              | Motelmal Uplead 2 MB<br>keterangan file 6<br>Pilih File Tidok Jpilih • | Maksimal Upload 2 MB<br>keterangan foto 7<br>Pilih File Tidokipilih +<br>8 - SIMPAN |
| Cyber Extension<br>(Materi Penyuluhan)<br>Forestamart<br>Portal Pusluh |                              | 5                                              | Motelma Uplead 2 MB<br>keterangan file 6<br>Filih File Tidak Jpilih •  | Maksimat Upload 2 MB<br>keterangan foto 7<br>Pilih File Tidak Jplih +<br>8 - SIMPAN |

- 2) Isi form jenis kegiatan dana sasaran wilayah kerja.
- 3) Isi keterangan dan lampirkan hasil kegiatan (output) dengan klik

tombol File Tidak ...ipilih kemudian unggah file lampiran maximal

2mb, apabila lampiran lebih dari 1 klik tombol **maka** form input lampiran akan tersedia lebih dari 1.

4) Isi keterangan dan lampiran foto-foto kegiatan dengan klik tombol *Piin Fie Tidak\_ipiin* kemudian unggah file lampiran maximal 2mb, apabila lampiran lebih dari 1 klik tombol maka form input lampiran akan tersedia lebih dari 1.

5) Apabila terdapat jenis kegiatan lainnya silahkan isi pada form berikut.

- 6) Isi lampiran hasil kegiatan lainnya.
- 7) Isi lampiran foto-foto kegiatan lainnya.
- 8) Klik tombol untuk menyimpan jenis kegiatan yang baru ditambahkan.

#### 2.9.6. Laporan Jenis Kegiatan Lain-lain

Langkah terakhir membuat laporan BOP adalah lengkapi form laporan jenis kegiatan lain-lain (apabila ada) sesuai dengan bulan berjalan. Berikut tampilan halaman menu dibawah ini.

| SîMuh =                                |                                                      |                      |                     |
|----------------------------------------|------------------------------------------------------|----------------------|---------------------|
| PENYULUH                               | Laporan BOP ெ                                        |                      |                     |
| ිය Beranda                             |                                                      |                      |                     |
| 8 Data Penyuluh                        | 📋 Data Laporan BOP                                   |                      | < Kembali           |
| र्द्धि KTH Binaan                      | Name III Conjunto C Unt M C                          |                      |                     |
| 문 Gapoktan Binaan                      | NIP :19820128 2009121 001                            |                      |                     |
| 📃 🦻 PKSM Binaan                        | Dinas/KPH/CDK : Pusat Penyuluhan<br>Provinsi : Pusat |                      |                     |
| 📰 Laporan                              |                                                      |                      |                     |
| 🔚 Laporan BOP                          |                                                      | 2                    | 3                   |
| 🗊 Tanya Jawab                          |                                                      |                      | Ţ_                  |
| Profil                                 | Ĭ,                                                   | 5=                   | 1                   |
| SISTEM TEMATIK                         | Persiapan                                            | Pelaksanaan          | Monev dan Pelaporan |
| Cyber Extension<br>(Materi Penyuluhan) | _                                                    | _                    |                     |
| Forestamart                            | 4                                                    | 5                    | 6                   |
| 🕞 Portal Pusluh                        | Pengembangan Penyuluhan                              | Pengembangan Profesi | Keglatan lain-lain  |
|                                        |                                                      |                      |                     |

#### Langkah-langkah isi form laporan jenis kegiatan lain-lain :

1) Klik jenis kegiatan lain-lain, maka akan tampil halaman form sebagai berikut.

| SîMuh =                                |                                                                     |                                                     |                                                 |                                       |
|----------------------------------------|---------------------------------------------------------------------|-----------------------------------------------------|-------------------------------------------------|---------------------------------------|
| PENYULUH                               | Laporan BOP 💮                                                       |                                                     |                                                 |                                       |
| 🟠 Beranda                              |                                                                     |                                                     |                                                 |                                       |
| 8 Data Penyuluh                        | 📋 Data Laporan BOF                                                  | )                                                   |                                                 | < Kembali                             |
| දියු KTH Binaan                        |                                                                     |                                                     |                                                 |                                       |
| ಕ್ಷಿಕೆ Gapoktan Binaan                 |                                                                     |                                                     |                                                 |                                       |
| 👤 PKSM Binaan                          | No Jenis Kegiatan                                                   | Sasaran/Tema/Judul                                  | Hasil Kegiatan (Output)<br>Maksimal Upload 2 MB | Foto Kegiatan<br>Maksimal Upload 2 MB |
| 📃 Laporan                              | 5 Kegiatan lain-lain                                                | 2                                                   |                                                 | 4                                     |
| E Laporan BOP                          | -                                                                   | 2                                                   | keterangan file                                 | 4<br>keterangan foto                  |
| 🗊 🛛 Tanya Jawab                        |                                                                     |                                                     | Pilih File Tidak aipilih +                      | Pilih File Tidak adipilih +           |
| Profil                                 |                                                                     | 11                                                  |                                                 |                                       |
| SISTEM TEMATIK                         | JENIS KEGIATAN LAINNYA (Jik                                         | a ada jenis kegiatan lain yang dilakukan dapa       | t diisi pada tabel di bawah ini)                |                                       |
| Cyber Extension<br>(Materi Penyuluhan) | Jenis Kegiatan                                                      | Sasaran/Tema/Judul                                  | Hasil Kegiatan (Output)<br>Maksimal Upload 2 MB | Foto Kegiatan<br>Maksimal Upload 2 MB |
| Forestamart                            |                                                                     | 5                                                   | keterangan file 6                               | keterangan foto 7                     |
| 💭 Portal Pusluh                        |                                                                     |                                                     | Pilih File Tidakipilih                          | Pilih File Tidakipilih +              |
|                                        |                                                                     |                                                     |                                                 | 8- SIMPAN                             |
|                                        |                                                                     |                                                     |                                                 |                                       |
|                                        | 2019 © Pusat Penyuluhan   BPPSDM<br>Sistem Informasi Manajemen Peny | Kementerian Lingkungan Hidup dan Kehutanar<br>'uluh | 1                                               |                                       |

- 2) Isi form jenis kegiatan dana sasaran wilayah kerja.
- 3) Isi keterangan dan lampirkan hasil kegiatan (*output*) dengan klik tombol Pilh File Tidok ..ipilih kemudian unggah file lampiran maximal

2mb, apabila lampiran lebih dari 1 klik tombol **maka** form input lampiran akan tersedia lebih dari 1.

4) Isi keterangan dan lampiran foto-foto kegiatan dengan klik tombol <sup>Pilih File Tidok\_ipilih</sup> kemudian unggah file lampiran maximal

2mb, apabila lampiran lebih dari 1 klik tombol **maka form** input lampiran akan tersedia lebih dari 1.

5) Apabila terdapat jenis kegiatan lainnya silahkan isi pada form berikut.

| SISTEM TEMATIK JENIS KEGIATAN LAINNYA (Jika ada jenis kegiatan lain yang dilakukan dapat dilsi pada tabel di bawah ini) |                |                    |                                                 |                                       |  |
|----------------------------------------------------------------------------------------------------|----------------|--------------------|-------------------------------------------------|---------------------------------------|--|
| Cyber Extension<br>(Materi Penyuluhan)                                                                                  | Jenis Kegiatan | Sasaran/Tema/Judul | Hasil Kegiatan (Output)<br>Maksimal Upload 2 MB | Foto Kegiatan<br>Maksimal Upload 2 MB |  |
| Forestamart                                                                                                    |                | 5                  | keterangan file 6                               | keterangan foto 7                     |  |
| ] Portal Pusluh                                                                                                    |                |                    | Pilih File Tidak ipilih +                       | Pilih File Tidakipilih +              |  |

- 6) Isi lampiran hasil kegiatan lainnya.
- 7) Isi lampiran foto-foto kegiatan lainnya.
- 8) Klik tombol untuk menyimpan jenis kegiatan yang baru ditambahkan.

#### 2.9.7. Kirim Laporan BOP

Apabila form laporan BOP telah di isi dengan sesuai dan benar, selanjutnya user kirim laporan BOP tersebut. Berikut tampilan halaman dibawah ini.

| 🗶 SîMluh =                             |                                                                                                  |                                                     | 2                                     |
|----------------------------------------|--------------------------------------------------------------------------------------------------|-----------------------------------------------------|---------------------------------------|
| PENYULUH                               | Laporan BOP ெ                                                                                    |                                                     |                                       |
| Beranda     Deste Descentula           | Data Laporan BOP                                                                                 |                                                     | Kembali                               |
| Bata Penyulun                          |                                                                                                  |                                                     |                                       |
| ିଙ୍କୁ KTH Binaan                       | Nama : Eli Sugianto, S.Hut, M.Si                                                                 |                                                     |                                       |
| 💱 Gapoktan Binaan                      | NIP         : 19820128 200912 1 001           Jabatan         : Penyuluh Utama                   |                                                     |                                       |
| 👤 🤉 PKSM Binaan                        | Dinas/KPH/CDK : Pusat Penyuluhan                                                                 |                                                     |                                       |
| 🔚 Laporan                              |                                                                                                  |                                                     |                                       |
| 📃 Laporan BOP                          | <b>1</b>                                                                                         | 2                                                   | 3                                     |
| 🗊 Tanya Jawab                          |                                                                                                  | L-A                                                 | . A                                   |
| Profil                                 | 1<br>1<br>1                                                                                      |                                                     |                                       |
| SISTEM TEMATIK                         | Persiapan                                                                                        | Pelaksanaan                                         | Monev dan Pelaporan                   |
| Cyber Extension<br>(Materi Penyuluhan) |                                                                                                  |                                                     |                                       |
| Forestamart                            | 4                                                                                                | 5                                                   | 6                                     |
| 🔲 Portal Pusluh                        |                                                                                                  |                                                     |                                       |
|                                        | )<br>E                                                                                           | З <u>—</u>                                          | i i i i i i i i i i i i i i i i i i i |
|                                        | Pengembangan Penyuluhan                                                                          | Pengembangan Profesi                                | Kegiatan lain-lain                    |
|                                        |                                                                                                  |                                                     | - 10                                  |
|                                        | 1 Jenis kegiatan 1 sd 6 tidak semuanya harus diis                                                | si disesuaikan dengan kegiatan yang dilaksanakan pa | 9 10<br>ada bulan berjalan.           |
|                                        | 2 Point 4 Pengembangan Penyuluhan Khusus un<br>4 Laporan yang sudah dikirim tidak bisa di edit k | tuk Penyuluh Kehutanan Ahli<br>embali               | 1 <b>1</b> 1                          |
|                                        |                                                                                                  |                                                     | PREVIEW KIRIM                         |
|                                        |                                                                                                  |                                                     |                                       |
|                                        | 2019 © Pusat Penyuluhan   BPPSDM   Kementerian Lingkungar<br>Sistem Informasi Manajemen Penyuluh | n Hidup dan Kehutanan                               |                                       |

# 9) Klik tombol priview untuk melihat hasil laporan BOP sebelum dikirim, berikut tampilan halaman dibawah ini.

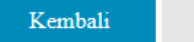

Cetak

#### Laporan Bulanan Penyuluh Kehutanan Bulan Februari Tahun 2020

| Nama         | : Eli Sugianto, S.Hut, M.Si |
|--------------|-----------------------------|
| NIP          | : 19820128 200912 1 001     |
| Jabatan      | : Penyuluh Muda             |
| KPH/CDK/Kec. | : Pusat Penyuluhan          |
| Provinsi     | : Pusat                     |

| No | o Jenis Kegiatan          |                                                                                           | Sasaran                                                                                                    | Hasil Kegiatan<br>(output)                                          | Foto<br>Kegiatan |
|----|---------------------------|-------------------------------------------------------------------------------------------|----------------------------------------------------------------------------------------------------|---------------------------------------------------------------------|------------------|
| 1  | P                         | ersiapan                                                                                  |                                                                                                    |                                                                     |                  |
|    | -                         | Identifikasi potensi                                                                      | Kecamatan Cisaat Kabupaten Sukabumi                                                                                                    | -Data Potensi Wilayah                                               |                  |
|    | -                         | Penyusunan programa                                                                       | Menyusun programa penyuluhan                                                                                                    | -Matrik                                                             |                  |
|    | -                         | Penyusunan rencana kerja<br>penyuluhan                                                    | Menyusun rencana kerja Tahunan Perorangan / individu                                                                                                    | -Rencana Kerja                                                      |                  |
| 2  | P                         | elaksanaan                                                                                |                                                                                                    |                                                                     |                  |
|    | -                         | Pendampingan KTH/Kelompok                                                                 | KTH Tegar Beriman Desa Bungur Kecamatan Cisaat<br>Kabupaten Sukabumi                                                                                                    | -Kegiatan Penyusunan RKU<br>dan Pembelajaran Penanaman<br>Tananaman | 2<br>Terlampir   |
|    | -                         | Penyusunan Materi                                                                         | Mengumpulkan data potensi wilayah                                                                                                    |                                                                     |                  |
| 3  | M                         | fonev dan Pelaporan                                                                       |                                                                                                    |                                                                     |                  |
|    | -                         | Monitoring kegiatan kelompok                                                              | Monitoring dan penerapan kegiatan sesuai rencana kerja                                                                                                    | -Laporan Monitoring                                                 |                  |
|    | -                         | Laporan bulanan                                                                           | Laporan Bulan Februari                                                                                                    | -Laporan Bulan Februari                                             |                  |
| 4  | 4 Pengembangan Penyuluhan |                                                                                           |                                                                                                    |                                                                     |                  |
|    | $\square$                 | Menpusup.konsen.netupiuk teknis                                                           | Konsen Petuniuk Teknis Pendamningan KTH di                                                                                                    | -Kopsen-Retunink Teknis                                             |                  |
| 5  | P                         | engembangan Profesi                                                                       |                                                                                                    |                                                                     |                  |
|    | -                         | Pembuatan karya tulis / karya<br>ilmiah di bidang penyuluhan<br>kehutanan                 | Membuat karya tulis / karya ilmiah hasil penelitian /<br>pengkajian / survei / evaluasi di bidang penyuluhan<br>kehutanan yang tidak dipublikasikan (dalam bentuk<br>buku) | -Buku                                                               |                  |
|    | -                         | Penerjemah / penyaduran buku dan<br>bahan - bahan lain di bidang<br>penyuluhan kehuatanan | Menyusun ketentuan pelaksanaan / ketentuan teknis di<br>bidang penyuluhan kehutanan (dalam bentuk makalah)                                                                 | -Makalah                                                            |                  |
| 6  | K                         | egiatan lain-lain                                                                         |                                                                                                    |                                                                     |                  |
|    | -                         | Peran serta dalam simposium,<br>seminar / lokakarya di bidang<br>penyuluhan kehutanan     | Seminar Pendampingan Perhutanan Sosial                                                                                                    | -Sertifikat                                                         |                  |
|    | -                         | Keanggotaan dalam organisasi<br>profesi di bidang penyuluhan<br>kehutanan                 | Anggota Ikatan Penyuluh Kehutanan Sukabumi                                                                                                    | -Kartu Anggota                                                      |                  |

Dokumentasi Kegiatan

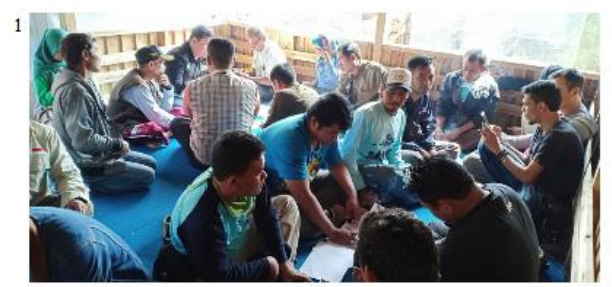

Pendampingan Di KTH Tegar Beriman

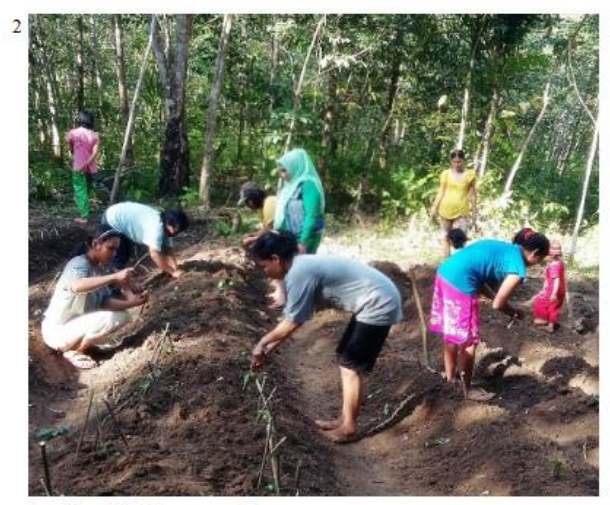

Pelatihan KTH Penanaman Tanaman

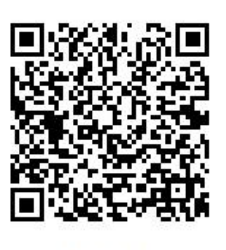

4e673d3d

10-06-2020 10:29

DikirimDisetujui

10) Langkah selanjutnya apabila form input sudah sesuai dan benar,

silahkan klik tombol kirim laporan BOP, untuk disetujui oleh atasan. Maka akan tampil notifikasi sebagai berikut.

| Apakah | Anda Yakin? |    |    |     |       |  |
|--------|-------------|----|----|-----|-------|--|
| Pers   |             |    | 11 | Oke | Batal |  |
|        |             |    |    | _   |       |  |
|        |             | 10 |    |     |       |  |

11) Klik tombol Ok, maka akan muncul kembali alert sebagai berikut.

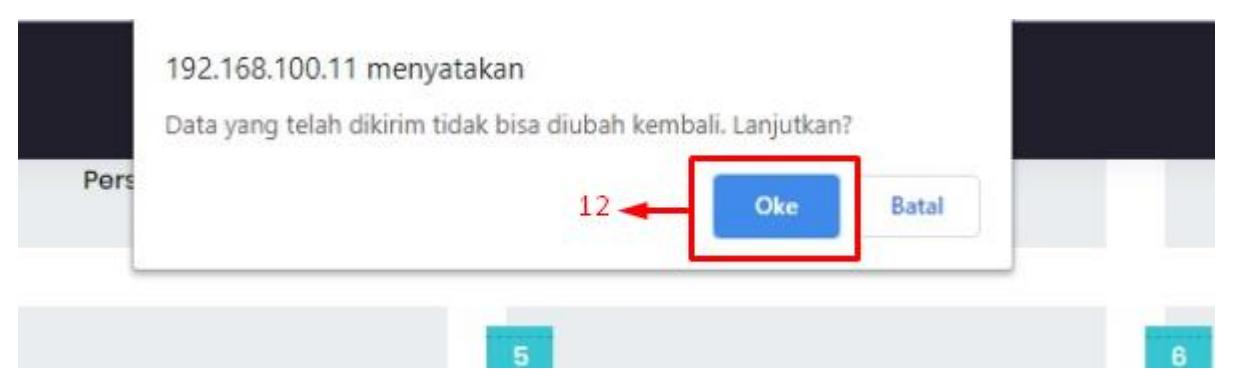

12) Apabila data laporan BOP sudah sesuai, maka data yang sudah dikirim tidak bisa diedit kembali, klik tombol OK.

| Sîviuh =                               |                    |                               | R                   |
|----------------------------------------|--------------------|-------------------------------|---------------------|
| PENYULUH                               | Laporan BOP        |                               |                     |
| බ Beranda                              | -                  |                               |                     |
| 8 Data Penyuluh                        | 🗂 Data Lapora      |                               | **Kembali           |
| ्री KTH Binaan                         |                    | $\checkmark$                  |                     |
| <sup>क्रुड्र</sup> Gapoktan Binaan     | Nama<br>NIP        |                               |                     |
| 🙎 🛛 PKSM Binaan                        | Dinas/KPH/CDK      | Berhasil !                    |                     |
| 📃 Laporan                              | Data berhasil diki | irim ke atasan langsung untuk |                     |
| 📃 Laporan BOP                          |                    |                               | 3                   |
| 🗊 Tanya Jawab                          |                    | ок                            |                     |
| Profil                                 | <u>~</u>           | <u>∽−</u>                     | )<br>E              |
| SISTEM TEMATIK                         | Persiapan          | Pelaksanaan                   | Monev dan Pelaporan |
| Dyber Extension<br>(Materi Penyuluhan) | _                  | _                             | _                   |
| - Forostamart                          |                    | 5                             | 6                   |

13)Setelah dikirim maka akan muncul pesan berhasil. Laporan tersebut berubah status dari draft menjadi menunggu persetujuan atasan.

#### 2.9.8. Cetak Laporan BOP

Langkah selanjutnya apabila laporan BOP telah disetujui, user dapat mencetak laporan BOP yang telah disetuji seperti berikut tampilan halaman dibawah ini.

| SiMuh =                                |                                                                                          |
|----------------------------------------|------------------------------------------------------------------------------------------|
| PENYULUH                               | Laporan BOP 💮                                                                            |
| බි Beranda                             |                                                                                          |
| 8 Data Penyuluh                        | Data Laporan BOP                                                                         |
| ស្ទឹ KTH Binaan                        |                                                                                          |
| දී Gapoktan Binaan                     | Buat Periode Laporan                                                                     |
| 👤 🛛 PKSM Binaan                        |                                                                                          |
| E Laporan                              | 10 V records Search                                                                      |
| E Laporan BOP                          | No 11 Bulan 11 Tahun 11 Status 11 Dibuat 11 Dikirim 11 Disetujui 11 11 11                |
| 🗊 Tanya Jawab                          | 1 Januari 2020 Disetuju 14-05-2020 07:42 01-06-2020 22:51 08-06-2020 09:44 Laporan BOP   |
| D Profil                               | 2 Februari 2020 Diactujui 02-06-2020 21:16 10-06-2020 10:29 12-06-2020 06:22 Laporan BOP |
| STEM TEMATIK                           | 3 Juni 2020 Disetuju 02-06-2020 21:18 02-06-2020 21:35 03-06-2020 08:57 Laporan BOP      |
| Cyber Extension<br>(Materi Penyuluhan) | 4 Juli 2020 Dmt 10-06-2020 16:28 Loporan BOP                                             |
| 🖵 Forestamart                          | Showing I to 4 of 4 entries                                                              |
| 🗇 Portal Pusluh                        |                                                                                          |
|                                        | 2019 @ Pusat Penyuluhan   BPPSDM   Kernenterian Lingkungan Hidup dan Kehutanan           |

#### Langkah-langkah cetak laporan BOP :

 Apabila laporan BOP telah disetujui maka status berubah menjadi <sup>Disetujui</sup>, klik tombol Laporan BOP <sup>Laporan BOP</sup> maka akan tampil halaman sebagai berikut.

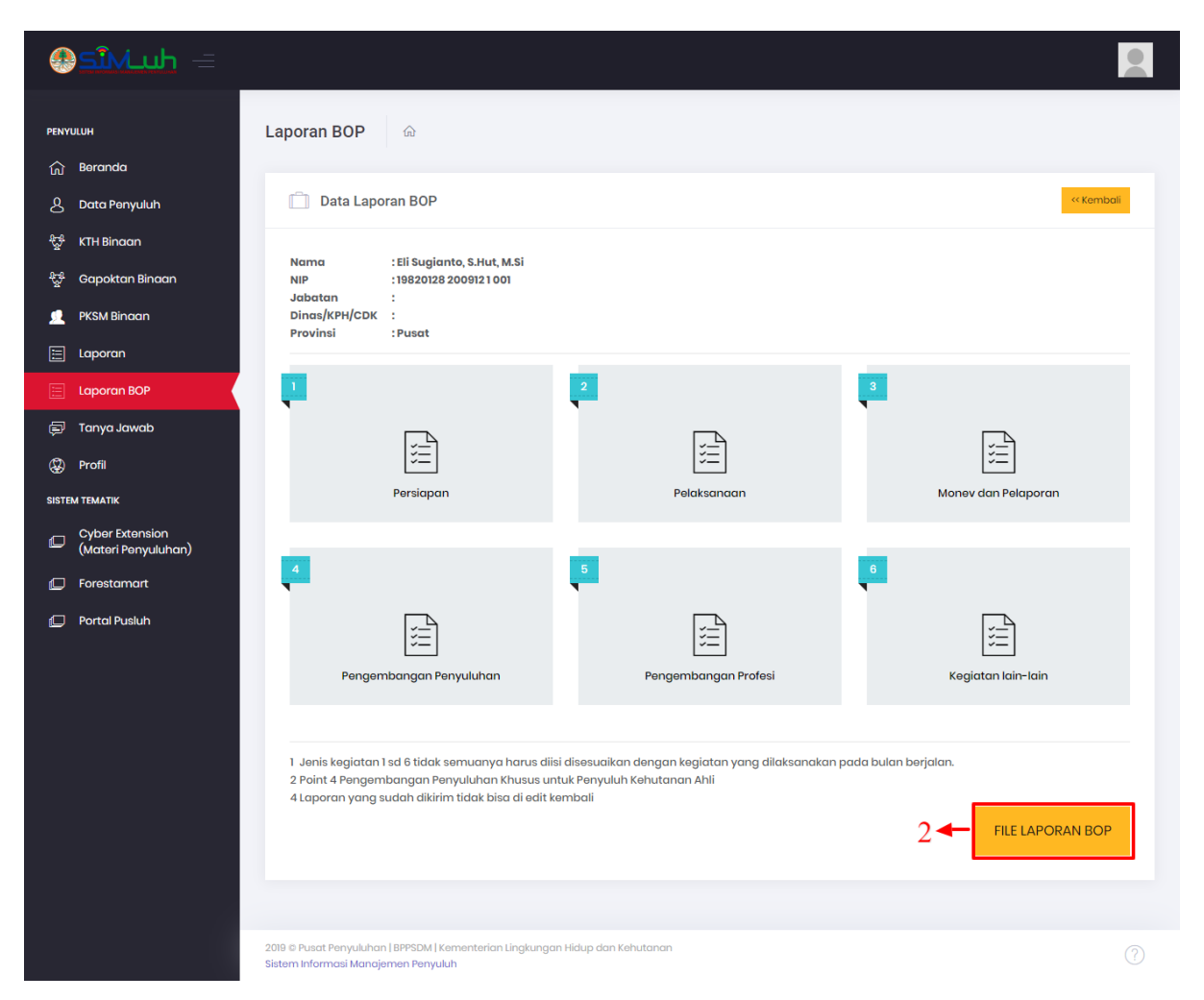

2) Klik tombol file laporan BOP untuk menampilkan laporan BOP yang telah disetujui. Berikut tampilan halaman menu dibawah ini.

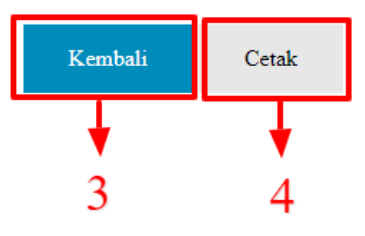

Laporan Bulanan Penyuluh Kehutanan Bulan Januari Tahun 2020

| Nama         | : Eli Sugianto, S.Hut, M.Si |
|--------------|-----------------------------|
| NIP          | : 19820128 200912 1 001     |
| Jabatan      | :                           |
| KPH/CDK/Kec. | :                           |
| Provinsi     | : Pusat                     |

| No | Jenis Kegiatan |                                                         | Sasaran | Hasil Kegiatan<br>(output) | Foto Kegiatan |
|----|----------------|---------------------------------------------------------|---------|----------------------------|---------------|
| 1  | Persiapan      |                                                         |         |                            |               |
|    | -              | Identifikasi potensi                                    |         |                            |               |
|    | -              | Penyusunan programa                                     |         |                            |               |
|    | -              | Penyusunan rencana kerja penyuluhan                     |         |                            |               |
| 2  | Pe             | laksanaan                                               |         |                            |               |
|    | -              | Pendampingan KTH/Kelompok                               |         |                            |               |
|    | -              | Penyusunan Materi                                       |         |                            |               |
| 3  | M              | onev dan Pelaporan                                      |         |                            |               |
|    | -              | Monitoring kegiatan kelompok                            |         |                            |               |
|    | -              | Laporan bulanan                                         |         |                            |               |
| 4  | Pe             | ngembangan Penyuluhan                                   |         |                            |               |
|    | -              | Menyusun konsep petunjuk teknis dan peraturan-peraturan |         |                            |               |
| 5  | Pe             | ngembangan Profesi                                      |         |                            |               |
|    | -              |                                                         |         |                            |               |
| 6  | Ke             | giatan lain-lain                                        |         |                            |               |
|    | -              | aa                                                      |         |                            |               |

Dokumentasi Kegiatan

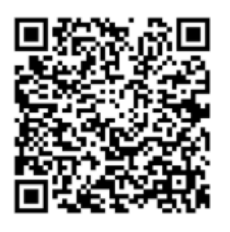

4d773d3d

| Dikirim     | : | 01-06-2020 22:51 |
|-------------|---|------------------|
| 🗹 Disetujui | : | 08-06-2020 09:44 |

- 3) Tombol kembali berfungsi untuk kembali ke tampilan sebelumnya laporan BOP.
- 4) Klik cetak untuk print out, maka akan tampil halaman sebagai berkut.

| Nama<br>NIP<br>Jabata | Laporan bulanan renyunun Ke<br>Bulan Januari Tahun 202<br>: Eli Sugianto, S.Hut, M.Si<br>: 19820128 200912 1 001<br>a : | 0       |                            |               | Î | Cetak              | 2 lembara         |
|-----------------------|----------------------------------------------------------------------------------------------------|---------|----------------------------|---------------|---|--------------------|-------------------|
| KPH/0<br>Provin       | DK/Kec. :<br>si : Pusat                                                                                                 |         |                            |               |   | Tujuan             | EPSON L360 Series |
| No                    | Jenis Kegiatan                                                                                                    | Sasaran | Hasil Kegiatan<br>(output) | Foto Kegiatan |   |                    |                   |
| 1                     | Persiapan                                                                                                    |         |                            |               |   | Halaman            | Semua             |
|                       | - Identifikasi potensi                                                                                                  |         |                            |               |   | - Talaman          | ocinida           |
|                       | - Penyusunan programa                                                                                                   |         |                            |               |   |                    |                   |
|                       | <ul> <li>Penyusunan rencana kerja penyuluhan</li> </ul>                                                                 |         |                            |               |   |                    |                   |
| 2                     | Pelaksanaan                                                                                                    |         |                            |               |   | Salinan            | 1                 |
|                       | - Pendampingan KTH/Kelompok                                                                                             |         |                            |               |   |                    |                   |
|                       | - Penyusunan Materi                                                                                                    |         |                            |               |   |                    |                   |
| 3                     | Money dan Pelaporan                                                                                                    |         |                            |               |   |                    |                   |
|                       | <ul> <li>Monitoring kegiatan kelompok</li> </ul>                                                                        |         |                            |               |   | Warna              | Warna             |
|                       | - Laporan bulanan                                                                                                    |         |                            |               |   |                    |                   |
| 4                     | Pengembangan Penyuluhan                                                                                                 |         |                            |               |   |                    |                   |
|                       | <ul> <li>Menyusun konsep petunjuk teknis dan peraturan-peraturan</li> </ul>                                             |         |                            |               |   |                    |                   |
| 5                     | Pengembangan Profesi                                                                                                    |         |                            |               |   | Setelan lain       |                   |
|                       | -                                                                                                    |         |                            |               |   |                    |                   |
| 6                     | Kegiatan lain-lain                                                                                                    |         |                            |               |   |                    |                   |
|                       | - aa                                                                                                    |         |                            |               |   |                    |                   |
|                       |                                                                                                    |         |                            |               |   | Ukuran kertas      | A4 210 x 297 mm   |
|                       |                                                                                                    |         |                            |               |   |                    |                   |
|                       |                                                                                                    |         |                            |               |   | Halaman per lembar | 1                 |
|                       |                                                                                                    |         |                            |               |   |                    |                   |
|                       |                                                                                                    |         |                            |               |   | Margin             | Tidak ada         |
|                       |                                                                                                    |         |                            |               |   |                    |                   |
|                       |                                                                                                    |         |                            |               |   |                    |                   |
|                       |                                                                                                    |         |                            |               |   |                    | Cetak             |

#### 2.10. Profile

Menu ini berfungsi untuk menampilkan data profile user penyuluh, selain menampilkan data profile menu ini berfungsi untuk merubah password. Berikut tampilan halaman menu dibawah ini.

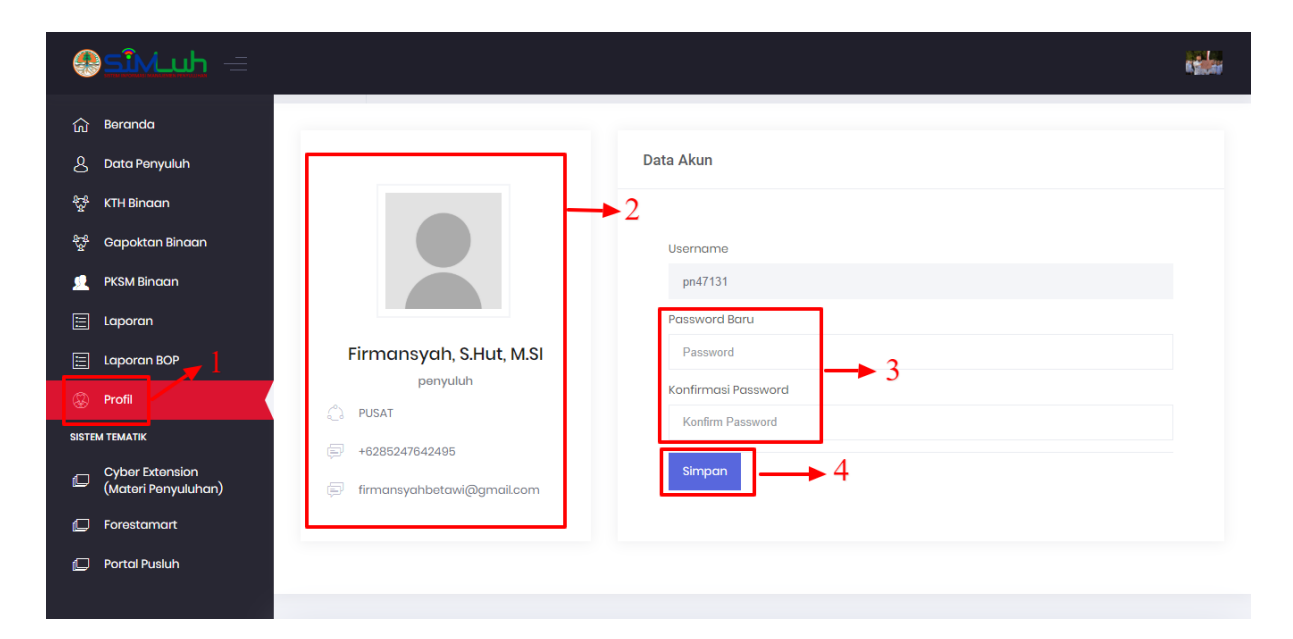

#### Langkah-langkah menampilkan profil user :

1) Klik menu Profil

- 2) Berikut adalah tampil data profil user.
- 3) Apabila user akan merubah password silahkan isi password dan konfirmasi password.
- 4) Klik simpan untuk merubah password.